بنام خداوند بخنده مهرمان

وحید حاتمی کارشناس ارشد مدیریت ورزشی

آموز شکده تربیت بدنی امام علی (ع) صفادشت

## **Microsoft Word**

ذخيره سازي ، باز كردن و ايجاد فايل جديد ایجاد کردن یک فایل جدید: روش ها : 1-File > New > Blank document ۲-انتخاب دکمه New از نوار ابزار 3-Ctrl+N یعنی کلیدهای Control و N را باهم فشار دهید. ذخيره كردن يك فايل: 1-File >> Save As - توجه : در صورتی که هنگام جستجو در منو ها ، گزینه مورد نظرتان را مشاهده نمی کنید منو را Expand (بزرگ) کنید. ۲-انتخاب دکمه Save از نوار ایزار 3-Ctrl+S – اسم پیش فرض فایل ها document خواهند بود و پسوند آن ها doc. باز کردن یک فایل: 1-File > Open ۲-انتخاب دکمه Open از نوار ابزار 3-Ctrl+O

تنظيمات صفحه:

Page layout >> Page setup محاشيه Margin Gutter شيرازه Orientation: portrait (عمودی), landscape (اففی)

Paper size : ابعاد كاغذ

فعال یا غیر فعال کردن خط کش ها view >> ruler

مرز رنگی قبل از خط کش ها نشان دهنده حاشیه صفحه است.

– توجه : در word برای اعمال هرگونه تغییرات باید ابتدا متن یا شی مورد نظر را انتخاب کرد

قالب بندی دقیق متن

Emboss برجسته کردن فونت Engrave تو رفتگی فونت Small Caps بزرگ کردن اندازه اولین حرف All caps بزرگ کردن حروف

تنظيمات مربوط به پاراگرف:

## **Format > Paragraph**

تراز بندی Alignment دو نوع تراز بندی وجود دارد. تراز بندی چپ برای متن های لاتین و راست برای متن های فارسی - Word جهت متن (direction) را به صورت اتوماتیک تعیین می کند.

- در صورت تایپ فارسی حتما direction را راست به چپ (right to left) و align را راست (right) بگذارید.
- برای ایجاد یک پاراگراف جدید از کلید Enter استفاده کنید. پس در یک پاراگراف برای رفتن به خط بعد از
   کلید Enter استفاده نکنید زیرا word آن خط را یک پاراگراف تلقی می کند. برای رفتن به خط بعد از
   Shift+ Enter استفاده کنید.
  - برای شکست صفحه (رفتن به صفحه جدید) از Ctrl+ Enter استفاده کنید.

## **Insert picture**

Insert > picture > from file برای وارد کردن تصویر نوار ابزار picture فعال می شود. Automatic معمولی معمولی Grayscale Black & white تصویر خاکستری Black & white تصویر مات Washout

ایجاد کادر و پس زمینه برای صفحه

Page layout > Page Borders تنظیمات page border در تب Borders تنظیمات برای یک پاراگراف انجام می شود اما در تب Border تنظیمات برای تمام صفحات انجام می شود.

ترسيم جدول

Insert > Table

نکته : قبل از رسم جدول ، جهت متن را تعیین کنید ، در غیر این صورت جدول چپ چین می شود !

برای حرکت بین خانه های جدول برای حرکت به سمت جلو از TAB استفاده کنید و برای برگشت به خانه قبل از shift+Tab استفاده کنید. توجه : می توانید با کلید های جهت دار نیز اینکار را انجام دهید. به هریک از خانه های جدول یک سلول می گویند. برای انتخاب یک یا چند سلول ، وارد سلول مورد نظر شده ، با کشیدن موس سلول ها را انتخاب می کنیم.

> حذف سلول ها روی سلول مورد نظر راست کلیک کرده و delete cells را انتخاب می کنیم

ادغام کردن سلول ها ابتدا سلول های مورد نظر را انتخاب کرده ، سپس راست کلیک کرده ، گزینه merge cells را انتخاب می کنیم. تقسیم کردن سلول ها در خانه مورد نظر قرار گرفته ، کلیک راست و سپس spilt cell را انتخاب می کنیم ، پنجره split باز شده ، تعداد سطر ها و ستون ها را وارد می کنیم تا سلول به آن تعداد تقسیم شود.

## **Microsoft Powerpoint**

برای شروع کار با PowerPoint . پس از نصب آن باید از منوی Start و منوی فرعی Microsoft Office PowerPoint منوی Microsoft Office Office و گزینه Microsoft Office PowerPoint . 2010 را انتخاب کنید. بر روی کلید Start کلید کنید. روی گزینه All Programs کلیک کنید. روی گزینه Microsoft Office کلیک کنید. از منوی باز شده ، گزینه Microsoft 2010 کلیک کنید. حالا برنامه PowerPoint کایک اجرا شده و شما می توانید محیط آن را مشاهده کنید. قبل از هر چیز بهتر است با

خالا برنامه FowerFonnt اجرا سده و سما می توانید محیط آن را مشاهده کنید. قبل از هر چیز بهتر است با قسمت های مختلف این محیط بیشتر آشنا شوید. قسمتی که با کادر قرمز مشخص شده است،میله ی عنوان برنامه PowerPoint است. در این قسمت نام نمایشی که در حال حاضر باز می باشد، نمایش داده می شود. تا زمانی که شما نامی برای نمایش خود انتخاب نکرده اید، PowerPoint بطور خودکار نام آن را presentation که بعد از آن یک عدد قرار گرفته است، انتخاب می کند.

| 関 🔛 - ७ । २         | ••••••••••••••••••••••••••••••••••••••• | Pre             | sentation1 - Mi      | icrosoft PowerPoint |                       |             | -                     | , 🖻 🖾                 |
|---------------------|-----------------------------------------|-----------------|----------------------|---------------------|-----------------------|-------------|-----------------------|-----------------------|
| File                | Insert Design                           | Transitions     | Animations           | Slide Show          | Review                | View        |                       | 2 م                   |
| Paste Slide         |                                         | v v<br>S abe ↔V | A ∧   ⇒<br>Aa•   A • | i :                 | · II∆ ·<br>⊡ ·<br>Sha | pes Arrange | Quick<br>ityles * @ * | 2A<br>Editing         |
|                     |                                         |                 | Cl                   | ick to add su       | title                 |             |                       |                       |
|                     | Click to add n                          | otes            |                      |                     |                       |             |                       |                       |
| Slide 1 of 1 Office | Theme'                                  |                 |                      |                     |                       | B 🛡 45% (   |                       | + E                   |
| <b>3</b>            |                                         | P               |                      |                     |                       | ے           | <b>10 11</b> ())      | 12:53 PM<br>4/28/2010 |

در سمت چپ میله عنوان یک میله ی ابزار ابزار کوچک به نام Quick AccessToolbar قرار گرفته است که شامل ابزار هایی که معمولا زیاد مورد استفاده قرار میگیرند می باشد. شما میتوانید با استفاده از کلید حاوی فلش سیاه رنگ کنار این میله ی ابزار ، ابزارهای مورد نظر خود را به این میله ی ابزار اضافه نمایید.

| P 🖌     | 19 -    | 0  ∓         |        |      |        |            | Pres      | entation    | n1 - M   | icro | soft Po | owerPoir | nt              |         |            |         |                  |             |             | ø               | ξ         | 3 |
|---------|---------|--------------|--------|------|--------|------------|-----------|-------------|----------|------|---------|----------|-----------------|---------|------------|---------|------------------|-------------|-------------|-----------------|-----------|---|
| File    | н       | ome          | Insert | D    | )esign | Transit    | tions     | Anim        | ations   |      | Slide   | Show     | Revie           | ew      | Viev       | v       |                  |             |             |                 | ۵         | 0 |
| Paste   | х<br>Б- | New<br>Slide |        | в    | ΙŪ     | v<br>S abe | ¥<br>AV √ | Aî∧ĭ<br>Aa⊻ | ₩<br>A ~ | 三部国  |         |          | 計 114<br>南<br>香 | - [<br> | P<br>hapes | Arrange | e Quic<br>Styles |             | Ψ<br>Ψ<br>Ψ | A<br>Editing    |           |   |
| Clipboa | rd G    | Slic         | des 🔤  |      |        | Font       |           |             | G)       |      | Par     | agraph   |                 | 6       |            | Drawi   | ng               |             | 6           |                 |           |   |
| •<br>•  | hi      | ×            |        |      |        |            |           |             | Cl       | ic   | k to    | o ado    | d tit           | :le     |            |         |                  |             |             |                 |           |   |
|         |         |              |        |      |        | L          |           |             | C        | lic  | k to    | add si   | ubtitl          | e       |            |         |                  |             |             |                 |           |   |
|         |         |              | Click  | c to | add n  | otes       |           |             |          |      |         |          |                 |         |            |         |                  |             |             |                 |           | * |
| Slide 1 | of 1    | "Office      | Theme" |      |        |            |           |             |          |      |         |          |                 |         | 909        | 7 45%   | Θ                | Q           | 1           | (               | ÷)        | ÷ |
| 0       | 1       | 0            | 1      |      | 0      | P          | }         |             |          |      |         |          |                 |         |            | ۵       | R                | <b>ia</b> ( | ))          | 12:53<br>4/28/2 | PM<br>010 |   |

کلید File در سمت چپ و بالای صفحه همانند منوی فایل در سایر برنامه ها عمل می کند، با فشردن این کلید، صفحه ای باز می شود که شامل دستوراتی برای مدیریت فایل های PowerPoint می باشد. قسمتی که توسط کادر قرمز مشخص شده است،مجموعه ی ابزارهای PowerPoint می باشد که به این مجموعه Ribbon گفته می شود. Ribbon شامل چندین برگه است که با انتخاب هر برگه ابزار های مربوط به آن برگه نمایش داده می شود. به طور پیش فرض در Ribbon برگه Bome فعال می باشد که شامل پر استفاده ترین ابزار هایی است که درطراحی نمایش ها از آنها استفاده می شود.

| P  🛃 ビア・ び 🖙        |             | Pre              | sentation1 - Mi | crosoft PowerPoint         | t                         |                                | -              | E 23            |
|---------------------|-------------|------------------|-----------------|----------------------------|---------------------------|--------------------------------|----------------|-----------------|
| File Home           | Insert Des  | ign Transitions  | Animations      | Slide Show                 | Review                    | View                           |                | ۵ 🕜             |
| Paste New Slide     |             | v v<br>∐ S abe ↔ | A A             | 日·日·<br>注信   田·<br>王 吉 王 王 | - IIA [<br>               | inapes Arrange Quick<br>Styles | A<br>Z<br>Edi  | ha<br>ting<br>* |
|                     | ldes        | Font             | 121             | Paragraph                  | 124                       | Drawing                        | 124            |                 |
|                     |             |                  | Cl              | ick to add                 | <b>I title</b><br>Ibtitle |                                |                |                 |
|                     | chi Lu      |                  |                 |                            |                           |                                |                |                 |
|                     | Click to ac | id notes         |                 |                            |                           |                                |                | Ţ               |
| Slide 1 of 1 Office | Theme"      |                  |                 |                            | <b>(B)</b> ##             | 8 🖾 🐺 45% 😑 —                  | 0              | + 🗄             |
| 🚱 💋                 |             |                  |                 |                            |                           | - 😼 î                          | a () 12<br>4/2 | :53 PM          |

برای سادگی کار، برخی از ابزارهای موجود در Ribbon که عملکرد مرتبط به هم دارند در یک گروه دسته بندی شده اند. در حال حاضر شما می توانید گروه

ابزارهای Clipboard،Slides،Font،Paragraph,Drawing،Editingرا مشاهده کنید.

| ن - ۲۰ 🖬 🛐      |               |               | Pr                      | esentation1 - M | icrosoft PowerPoint | t              |                | -                     | 23 🖷 🗈         |
|-----------------|---------------|---------------|-------------------------|-----------------|---------------------|----------------|----------------|-----------------------|----------------|
| File Hon        | e Inser       | t Design      | Transitions             | Animations      | Slide Show          | Review         | View           |                       | 2 م            |
| Paste           | New<br>lide + | BIU           | v v<br>S abe AV<br>Font | A ∧ B           | Ξ · ·   ↓ =         |                | Shapes Arrange | Quick<br>Styles - Q - | and<br>Editing |
|                 | ×             |               | TOTIC                   |                 | Paragraphi          |                | Drawing        |                       |                |
| 1               |               |               |                         | Cl              | ick to add          | <b>i title</b> |                | •••                   |                |
| Slide 1 of 1 "C | Cl            | ick to add ne | otes                    |                 |                     |                | 8 1 9 45% (    |                       | ÷ 13           |
|                 | S a           |               |                         |                 |                     |                |                |                       | 12:53 PM       |
| 🥶 🌾             | €] ا          |               |                         |                 |                     |                | <u>م</u>       | 😼 🙀 🕩                 | 4/28/2010      |

در پایین سمت راست بعضی از گروه ابزارهای موجود در Ribbon یک کلید کوچک حاوی فلش قرار گرفته است. با کلیک بر روی این کلیک کوچک پنجره ای برای دسترسی به سایز گزینه های آن گروه های آن گروه ابزار در اختیار شما قرار می گیرد.

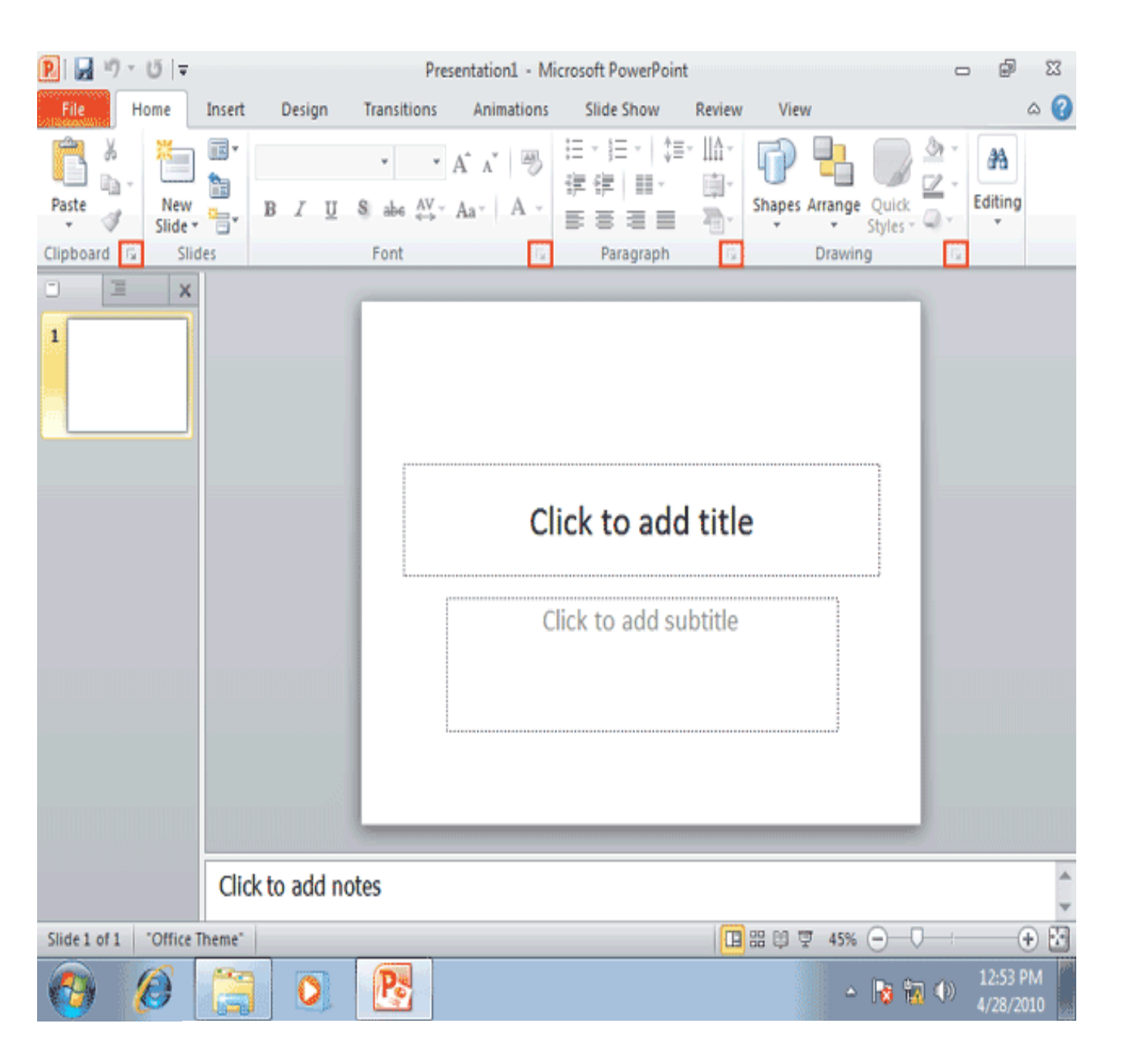

ابزارهایی که در Ribbon، بصورت کم رنگ نمایش داده می شوند، ابزارهای غیر فعال می باشند که فعلا قابل استفاده نمی باشند. این ابزارها در شرایط خاص و در صورت نیاز فعال می شوند.در شکل تعدادی از ابزار های غیر فعال توسط کادر قرمز مشخص شده اند.

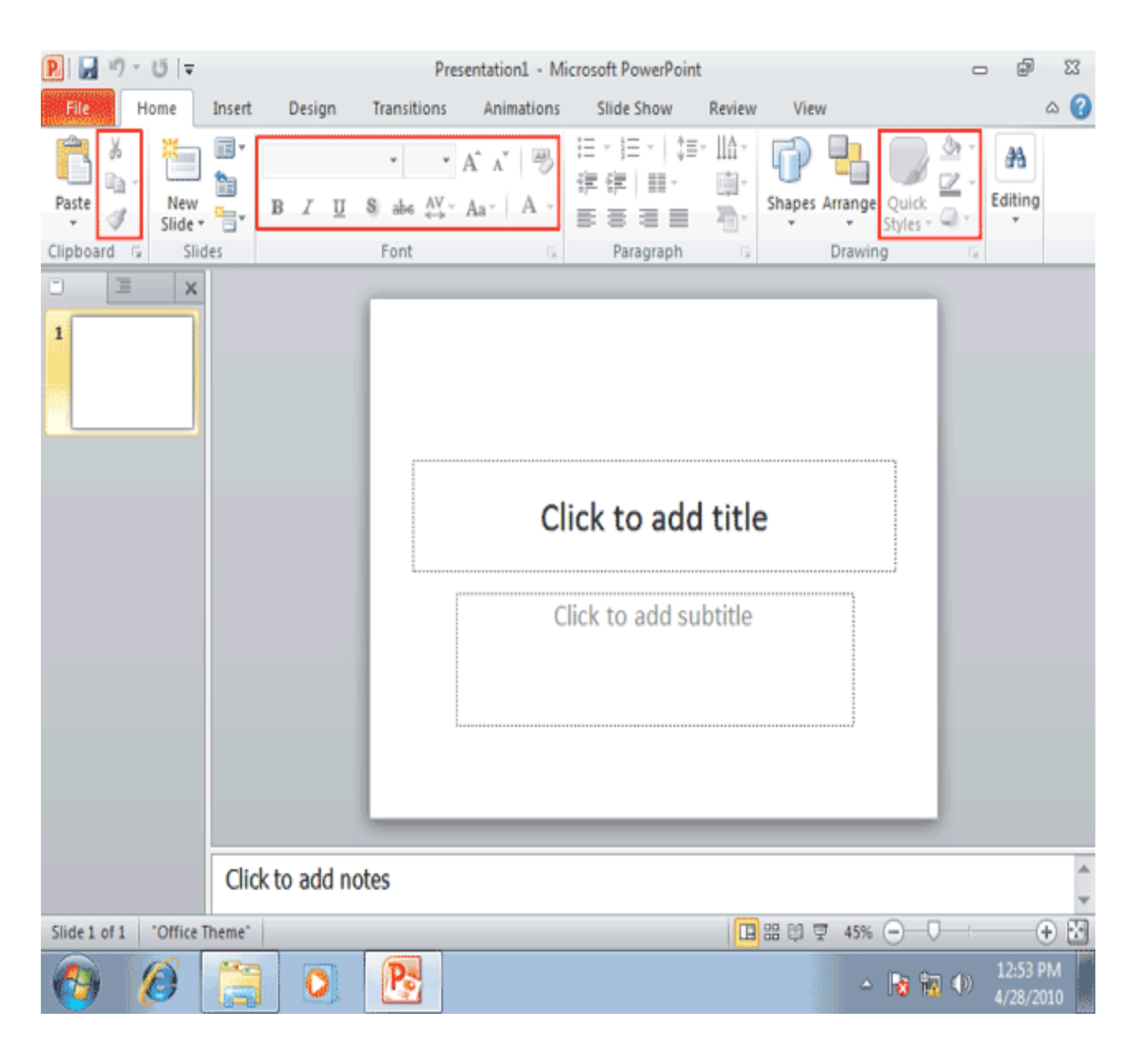

در سمت چپ محیط PowerPoint، پنجره ای شامل دو برگه بنام های Slides و Outline وجود دارد که در برگه ی Slides پیش نمایشی از اسلاید های موجود و در برگه ی Outline متون موجود در اسلایدهای نمایش داده می شوند.

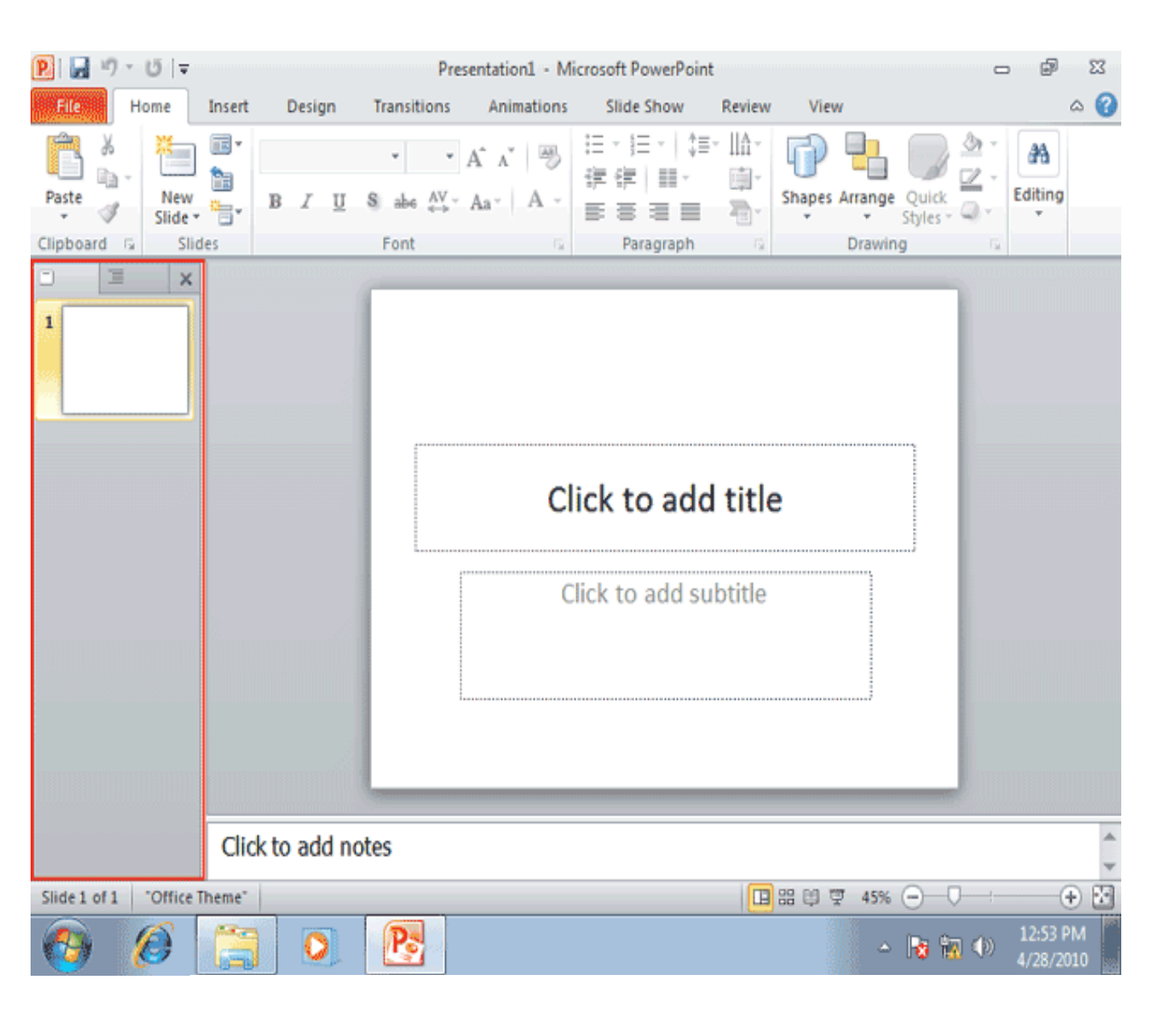

قسمتی که توسط کادر قرمز مشخص شده است. محیط طراحی اسلایدهای نمایش می باشد. در این قسمت شما می توانید در هر لحظه یک اسلاید از نمایش را که در برگه Slides یا Outline انتخاب کرده اید مشاهده کرده و آن را ویرایش کنید.

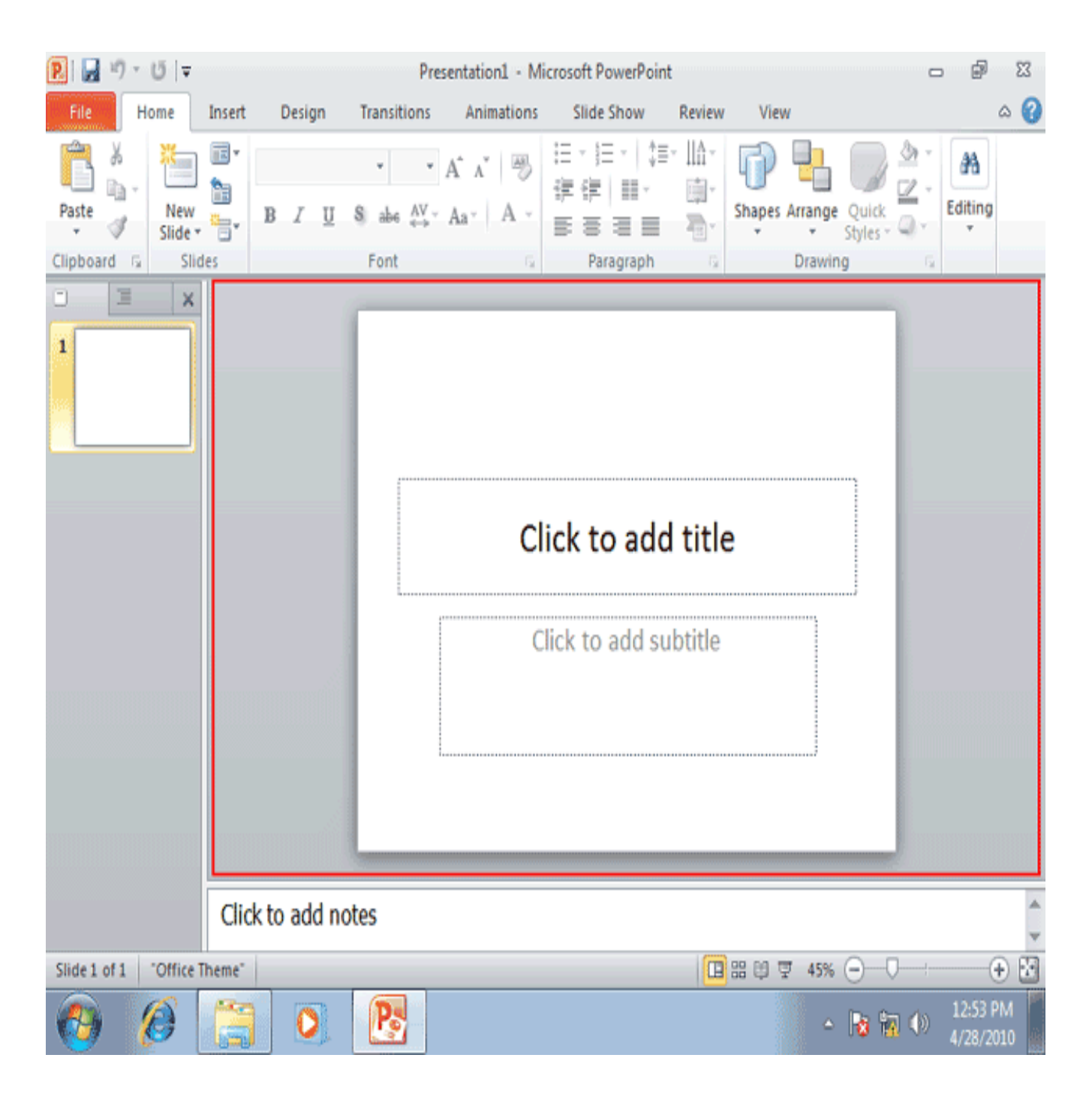

در پایین محیط کادری وجود دارد که برای اضافه نمودن توضیحات مربوط به اسلاید مورد استفده قرار میگیرد. شما با این قسمت در فصل های آینده بیشتر آشنا خواهیم شد.

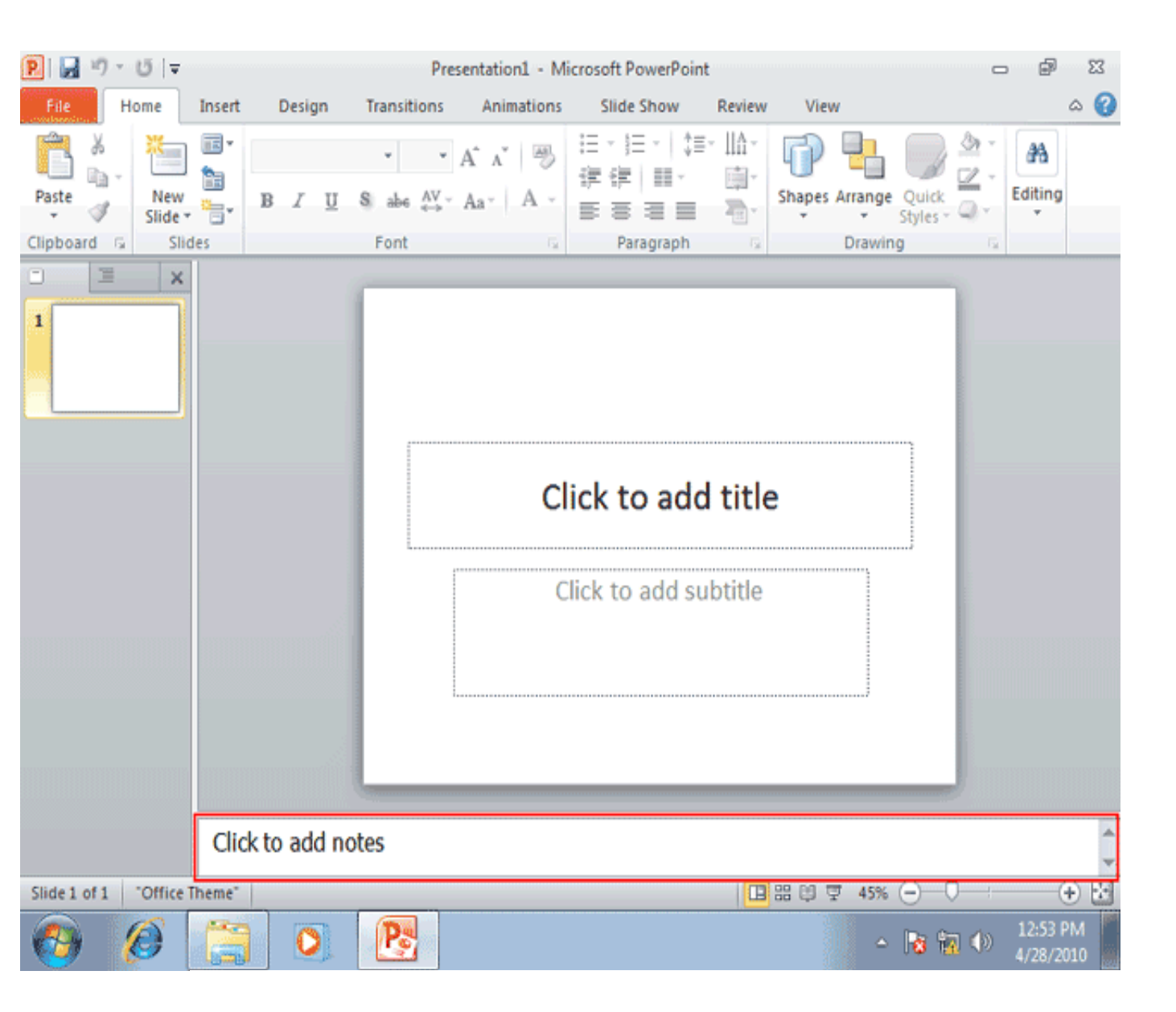

نوار وضیعیت یا Status Bar که در پایین صفحه قرار گرفته است. اطلاعات مختلفی مانند تعداد اسلایدهای نمایش، شماره ی اسلاید فعلی، سبک استفاده شده برای اسلایدها و .... را نمایش می دهد. شما میتوانید با راست کلیک بر روی نوار وضعیت و انتخاب گزینه های مناسب از منوی باز شده، اطلاعات نمایش شده در نوار وضعیت را کنترل کنید.

| P 🖬      | 10       | U   7          |        |       |        |            |           | Prese        | ntation1          | - Mi | crosoft          | PowerPo  | int               |                 |       |         |                |                | _           | , P             | ş         | 23 |
|----------|----------|----------------|--------|-------|--------|------------|-----------|--------------|-------------------|------|------------------|----------|-------------------|-----------------|-------|---------|----------------|----------------|-------------|-----------------|-----------|----|
| File     |          | Home           | Insert | I     | Design | 1          | Transitio | ons          | Animat            | ions | Slid             | e Show   | Re                | eview           | Vie   | w       |                |                |             |                 | ۵         | 0  |
| Paste    | ж<br>Па- | New<br>Slide * |        | в     | I      | <u>u</u> s | v<br>abe  | • A<br>⊷ - A | î n"  <br>la-   A | 3    | ⊟ -<br>建得<br>■ ■ |          | )=+  <br> <br>  3 | l∆-<br>⊜-<br>⊡- | Shape | s Arran | ge Q           | Juick<br>les - | A - ∠ - Q - | 24<br>Editing   |           |    |
| Clipboa  | rd 6     | Slic           | les    |       |        |            | Font      |              |                   | 6    | P                | aragraph |                   | 6               |       | Draw    | ring           |                | G           |                 |           |    |
|          |          |                |        |       |        |            |           |              |                   | Cli  | i <b>ck t</b>    | o add s  | ld t              | i <b>tle</b>    | •     |         |                |                |             |                 |           |    |
|          |          |                | Clie   | ck to | add    | note       | es        |              |                   |      |                  |          |                   |                 |       |         |                |                |             |                 |           | 4  |
| Slide 1  | of 1     | "Office"       | Theme" |       |        |            |           |              |                   |      |                  |          |                   |                 | 88 😫  | 및 45    | % <del>(</del> | )0             | ) ;         | (               | Ð         | 27 |
| <b>(</b> |          | 0              |        |       | 0      |            | Po        |              |                   |      |                  |          |                   |                 |       |         | - R            | 3 în           |             | 12:53<br>4/28/2 | PM<br>010 |    |

در برنامه PowerPoint، به جز دو برگه ی Slides و Outline که در سمت چپ صفحه قرار گرفته اند. چهار نمای دیگرنیز برای نمایش اسلایدها وجود دارند که عبارتند از:Normal View ، Slide Sorter View ، ReadingView و Slide Show، ای چهارنما با استفاده از کلید های کوچک موجود در سمت راست نوار وضعیت که با کادر قرمز مشخص شده اند، قابل دسترس می باشند.

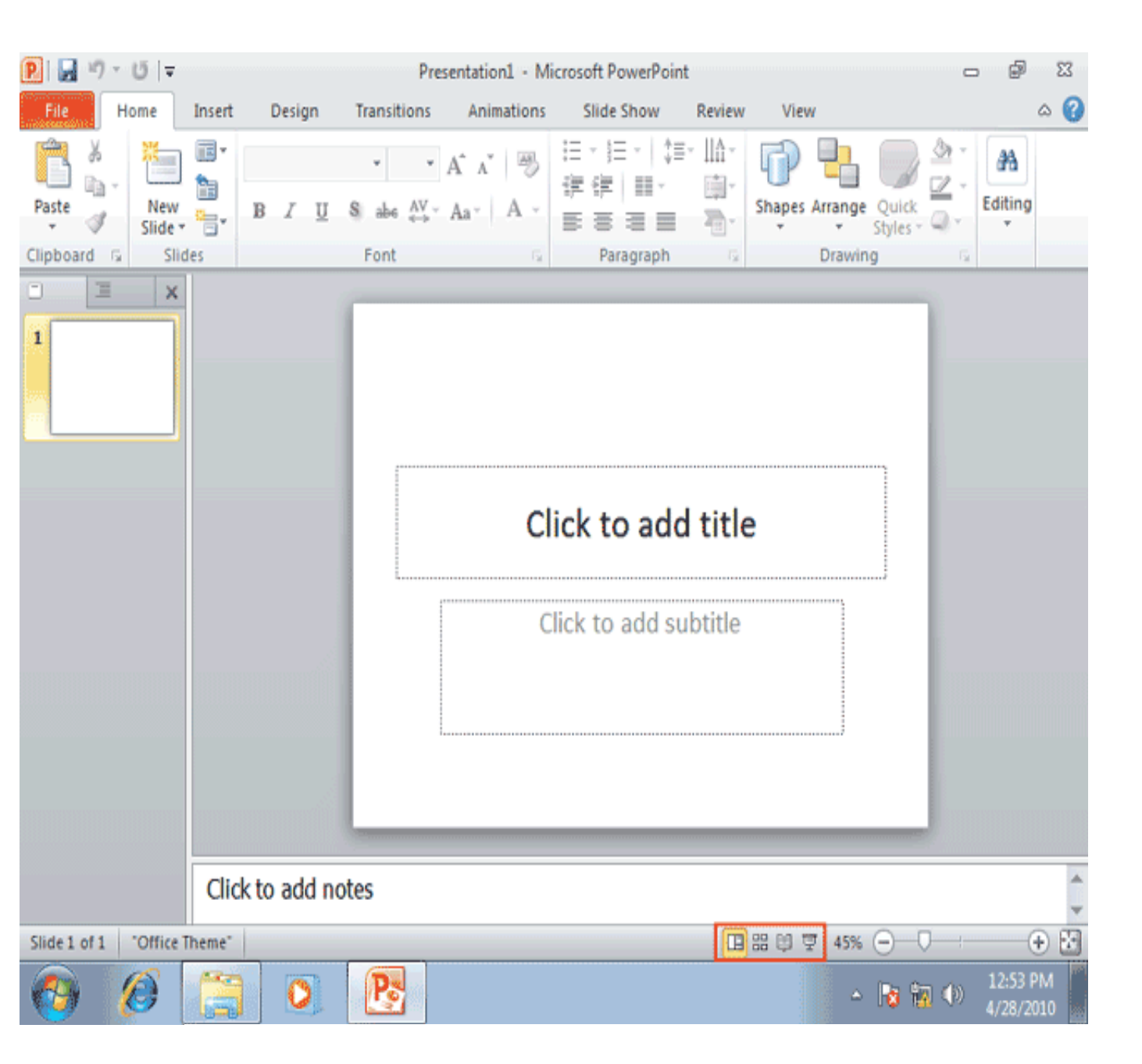

در انتهای سمت راست نوار وضعیت ابزارهای مزبوط به بزرگ نمایی قرار گرفته است. در این قسمت به ترتیب از چپ به راست سه ابزار بنام های Zoom Level،Zoom Slider، Zoom to Fit قرار گرفته اند که در ادامه با این ابزار ها آشنا می شوید.

| P 🖬     | 19 -     | 0   <del>-</del> |        |      |        |                                                                                                    | Present                                                                                                | tation1 - M | licros | soft PowerPoir                     | nt                        |        |         |                   | _                                                                                                    | , p               | 23        |
|---------|----------|------------------|--------|------|--------|----------------------------------------------------------------------------------------------------|----------------------------------------------------------------------------------------------------|-------------|--------|------------------------------------|---------------------------|--------|---------|-------------------|----------------------------------------------------------------------------------------------------|-------------------|-----------|
| File    |          | Home             | Insert | D    | esign  | Transit                                                                                                    | ions                                                                                                   | Animations  |        | Slide Show                         | Review                    | Vie    | N       |                   |                                                                                                    |                   | ۵ 🕜       |
| Paste   | ∦<br>≣∎• | New<br>Slide     |        | в    | ΙŪ     | v<br>S abe                                                                                                    | <ul> <li>A<sup>*</sup></li> <li>A<sup>*</sup></li> <li>A<sup>*</sup></li> <li>A<sup>*</sup></li> </ul> | ∧*          | 田田     | * (= *   \$)<br>(#   = *<br>(= = = | - 114 -<br>100 -<br>100 - | Shapes | Arrange | Quick<br>Styles * | A - A - | A<br>Editing      |           |
| Clipboa | rd 6     | i Sli            | des    |      |        | Font                                                                                                    |                                                                                                    | G           |        | Paragraph                          | G                         |        | Drawin  | 9                 | G                                                                                                    |                   |           |
|         | 1        | ×                |        |      |        | I. manual and the second second s |                                                                                                    | C           | licl   | k to add                           | d title                   | e      |         |                   |                                                                                                    |                   |           |
|         |          |                  |        |      |        |                                                                                                    |                                                                                                    | (           | Click  | c to add si                        | ubtitle                   |        |         |                   |                                                                                                    |                   |           |
|         |          |                  | Click  | c to | add no | otes                                                                                                    |                                                                                                    |             |        |                                    |                           |        |         |                   |                                                                                                    |                   | 1         |
| Slide 1 | of 1     | "Office          | Theme" |      |        |                                                                                                    |                                                                                                    |             |        |                                    |                           | 88 🗐 t | ₽ 45%   | Θ0                | )                                                                                                    | (                 | Ð         |
| -       |          | 0                |        |      | 0      | Po                                                                                                    |                                                                                                    |             |        |                                    |                           |        | ۵       | <b>1</b> 8 %      |                                                                                                    | 12:53 /<br>4/28/2 | РМ<br>010 |

با کلیک بر روی ابزار Zoom Level پنجره ای بر روی صفحه ظاهر می شود که با استفاده از گزینه های موجود در آن می توانید میزان بزرگ نمایی را تعیین کنید. روی ابزار Zoom Level کلیک کنید.

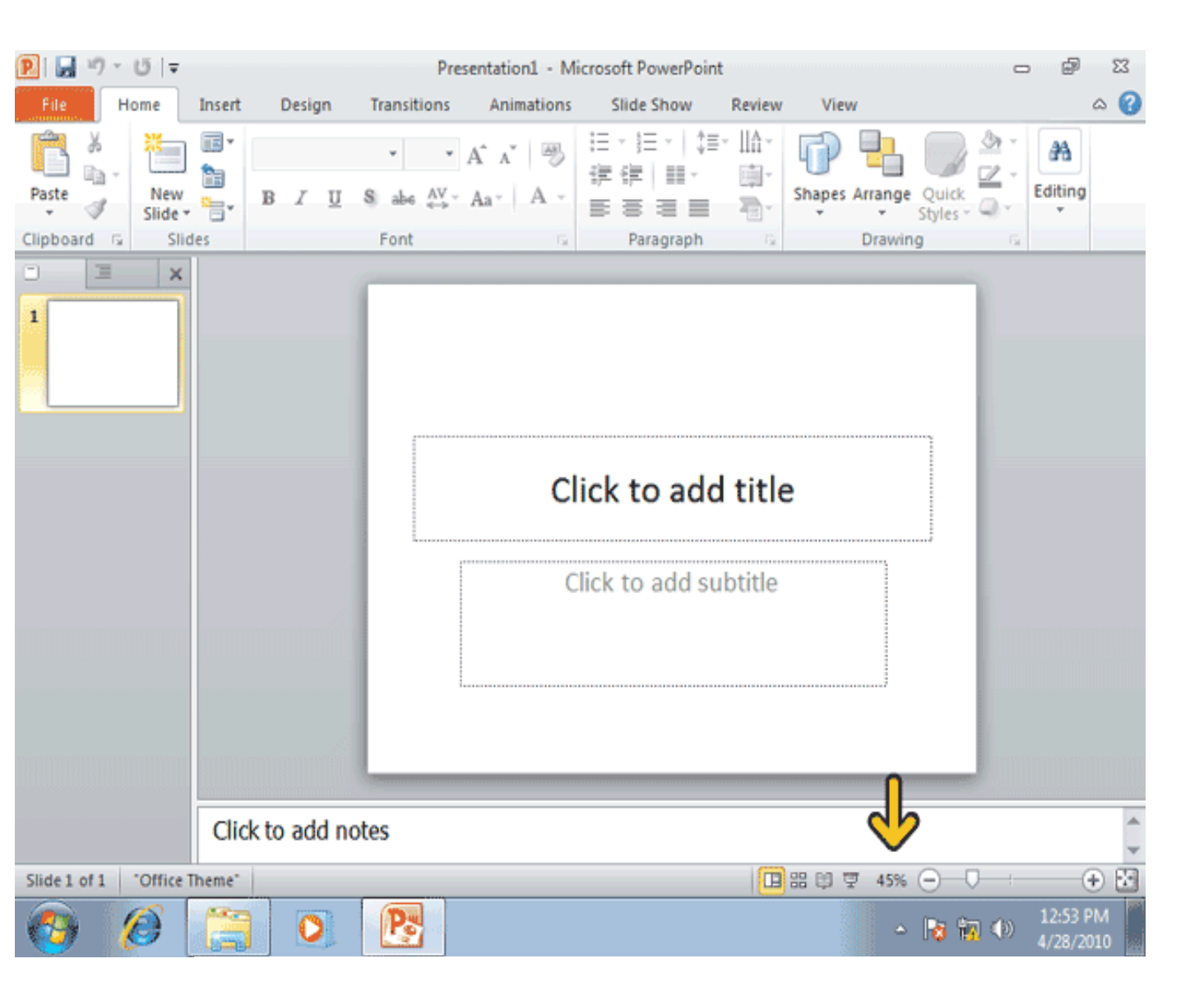

پنجره بزرگ نمایی با Zoom گزینه های متعددی را برای بزرگ نمایی در اختیار شما قرار می دهد. قسمت Percentدر این پنجره به شما کمک می کند که بتوانید میزان بزرگ نمایی را به صورت یک عدد بر حسب درصد تعیین کنید. انتخاب یک عدد بزرگتراز 100% موجب عمل بزرگنمایی یا in zoom و انتخاب یک عدد کوجکتر از 100% موجب عمل کوچک نمایی یا Zoom Out می شود. در اینجا ما می خواهیم بزرگ نمایی اسلاید را به دو برابر افزایش دهیم. روی گزینه 200% کلیک کنید.

| P   🛃   | 10 -          | Ŭ  ∓           |        |      |        | Pr          | esentation1 - M                                                               | icrosoft PowerPo              | pint           |             |                     | -                 | ø                  | 23      |
|---------|---------------|----------------|--------|------|--------|-------------|-------------------------------------------------------------------------------|-------------------------------|----------------|-------------|---------------------|-------------------|--------------------|---------|
| File    | н             | ome            | Insert | D    | esign  | Transitions | Animations                                                                    | Slide Show                    | Review         | View        |                     |                   |                    | ۵ 🕜     |
| Paste   | %<br>⊑a-<br>∛ | New<br>Slide * |        | в    | ΙU     | S abe AV    | A <sup>*</sup> ∧ <sup>*</sup>   ℬ<br>Aa <sup>*</sup>   A →                    | 日~日~ 日<br>学学  田~<br>王 吉 吉 吉 田 | ‡≡- IIA-<br>⊡- | Shapes Arra | nge Quick<br>Styles | ≜ -<br>⊉ -<br>@ - | A<br>Editing       |         |
| Спрвоа  | rd G          | Sho            | les    |      |        | Font        |                                                                               | Paragrapr                     | <b>1</b> (a)   | Dra         | iwing               | Ga                |                    |         |
|         |               |                |        |      |        |             | Zoom to<br>© Fit Pi<br>200%<br>200%<br>200%<br>66%<br>20%<br>20%<br>23%<br>OK | ercent:                       | d title        | <b>e</b>    |                     |                   |                    |         |
|         |               |                | Click  | k to | add no | otes        |                                                                               |                               |                |             |                     |                   |                    | 1       |
| Slide 1 | of 1          | "Office ]      | Theme" |      |        |             |                                                                               |                               |                | 88 1월 🐺 4   | 5% 🖂 🤇              | );                | 0                  | 0 🛃     |
| 0       | (             | 0              |        |      | 0      | Pa          |                                                                               |                               |                |             | ~ 😼 🕯               | <b>1</b> ())      | 12:53 P<br>4/28/20 | M<br>10 |

مشاهده میکنید که بزرگ نمایی اسلاید دو برابر شده است. حالا بهتر است، بزرگ نمایی اسلاید را به حالت قبل بازگردانیم. ولی راه ساده تر استفاده از ابزار Zoom to Fit می باشد. با کلیک بر روی ای ابزار ، بزرگ نمایی اسلاید به گونه ای تغییر میکند که تمام اسلاید در صفحه دیده شود. روی کلید Zoom to Fit کلیک کنید.

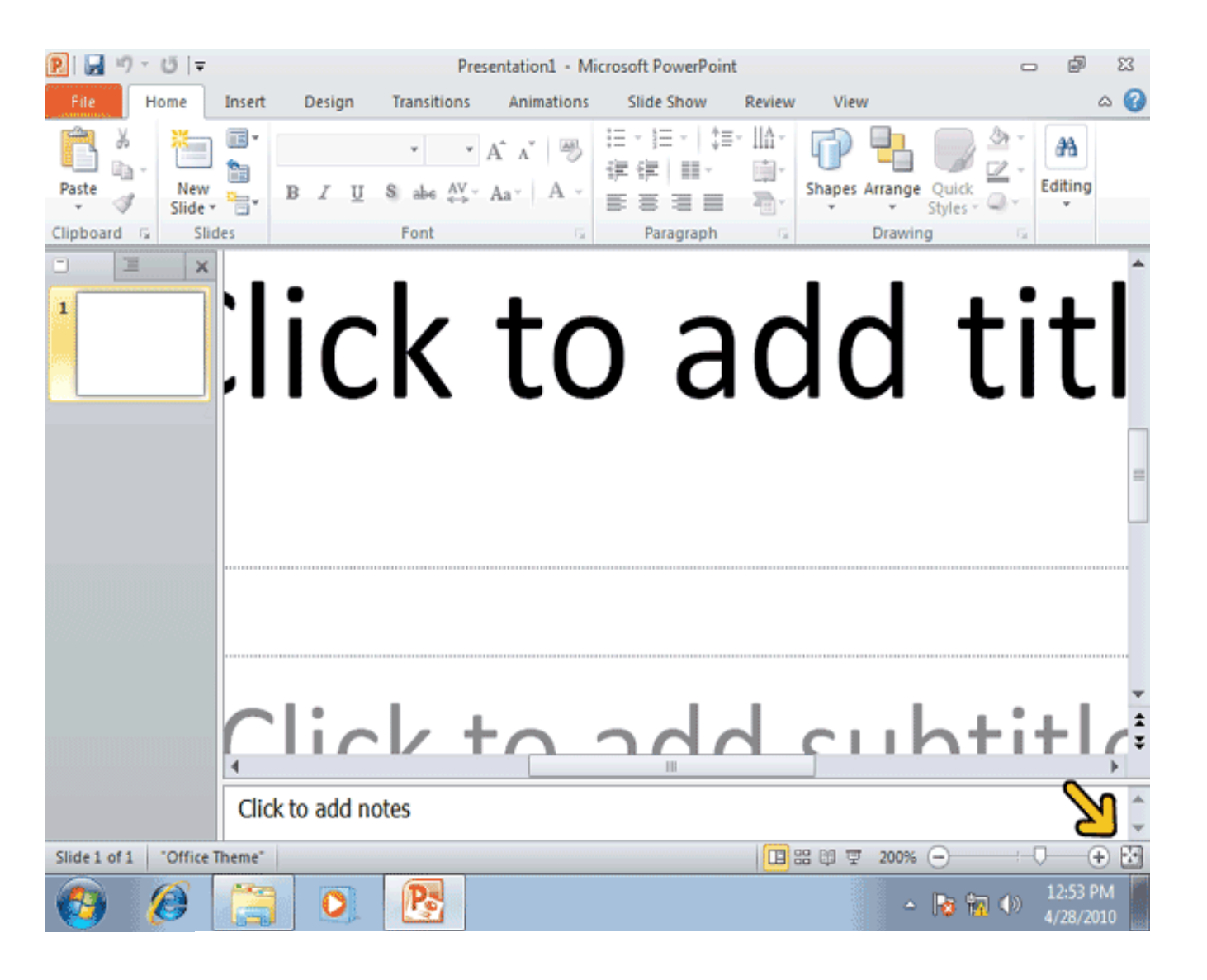

ابزار دیگریکه در PowerPoint به منظور بزرگ نمایی مورد استفاده قرار می گیرد. ابزار Zoom Slider می باشد که توسط کادر قرمز مشخص شده است. این ابزار شامل یک کلیک لغزان و دو علامت مثبت و منفی در دو طرف آن می باشد که لغزاندن آن به سمت علامت منفی موجب کوچک نمایی اسلاید می شود . همچنین برای بزرگنمایی و کوچک نمایی می توانید مستفیما روی علامت مثبت و منفی نیز کلیک کنید.

| P 🖬        | 10 -          | Ŭ  ∓         |        |      |            |                                                                                                    | Presentatio                                                                               | on1 - Mi | crosoft PowerPo                    | pint           |          |         |                   | _                 | , p               | 23     |
|------------|---------------|--------------|--------|------|------------|----------------------------------------------------------------------------------------------------|-------------------------------------------------------------------------------------------|----------|------------------------------------|----------------|----------|---------|-------------------|-------------------|-------------------|--------|
| File       | i -           | lome         | Insert | De   | sign       | Transit                                                                                                    | ions Anii                                                                                 | mations  | Slide Show                         | Review         | Viev     | v       |                   |                   |                   | ۵ 🕜    |
| Paste      | ∦<br>⊡a-<br>∛ | New<br>Slide |        | в    | r <u>u</u> | v<br>S abe                                                                                                    | <ul> <li>▲ A<sup>*</sup> A<sup>*</sup></li> <li>A<sup>V</sup> → Aa<sup>*</sup></li> </ul> | ∰<br>A ~ | 日 · 日 ·   1<br>学学   田 ·<br>王 吉 吉 王 | t≡- II∆-<br>⊡- | Shapes   | Arrange | Quick<br>Styles * | A -<br>2 -<br>0 - | A<br>Editing      |        |
| Clipboa    | rd G          | Slic         | les    |      |            | Font                                                                                                    |                                                                                           | G        | Paragraph                          | <b>1</b> G     |          | Drawin  | 9                 | G                 |                   |        |
| -          | 1             | ×            |        |      |            | furning and the second second s |                                                                                           | Cl       | ick to ad                          | Id title       | e        |         |                   |                   |                   |        |
|            |               |              | Click  | to a | dd no      | otes                                                                                                    |                                                                                           |          |                                    |                |          |         |                   |                   |                   |        |
| Slide 1    | of 1          | "Office"     | Theme" |      |            |                                                                                                    |                                                                                           |          |                                    |                | 88 (1) 5 | 7 45%   | Θ—(               | )                 | (                 | Ð EI   |
| <b>(</b> ) |               | 0            | (3)    |      | 0          | Po                                                                                                    |                                                                                           |          |                                    | 1 dance        |          | ۵       | 10 1              | 1 (1)             | 12:53 F<br>4/28/2 | PM 010 |

امکانات سربرگ Insert

دراین سربرگ گروه های زیاد و مهمی وجود دارد: tables!این گروه برای اضافه کردن جدول در ابعاد دلخواه به کار می رود. Images!این گروه برای اضافه کردن انواع عکس به نمایش استفاده می شود می شود از عکس های داخل کامپیوتر و عکس های آماده پاور پوبنت وآلبوم عکس استفاده کرد. هم چنین می توان به وسیله اسکرین شات از صفحه عکس گرفت و عکس های این وبلاگ نیز به همین وسیله تهیه شده است. Illustrations: در این گروه سه بخش مشاهده می شود .بخش اول مربوط به اضافه کردن شکل های آماده است. بخش دوم مربوط به شکل ها و نمودار ها و هرم ها و ..... است که برای نشان دادن شجره نامه و نمودار های شاخه ای و هرمی و..... به کار می رود. از قسمت سوم یا چارت برای نمودار های آماری میله ای و شکسته و هرمی و دایره ای و دیگر انواع نمودار ها استفاده می شود. برای درست کردن نمودار اطلاعات خود را وارد اکسل می کنیم که در این رابطه در مطالب دیگر وبلاگ بیشتر یاد می گیریم. امکانی بدهیم که اگر روی آن کلیک کنیم به یک آدرس اینترنتی و یک فایل و یا یک نمایش دلخواه ارجاع داده شویم. Text در این گروه امکان اضافه کردن نوشته به نمایش و جلوه های نوشتاری و جود دارد همین طور امکان شویم. Symbols در آن میتوانیم فایل ویدیویی و صوتی به نمایش اضافه کنیم که در کیبورد وجود ندارد. کامپیوتر یا فایل های موجود بر وب باشد. کامپیوتر یا فایل های موجود بر وب باشد.

تا این مرحله با قسمت های مختلف محیط PowerPoint آشنا شدید، حالا بهتر است یک نمایش که قبلا ایجاد شده است را باز کنید تا با سایر قسمت های PowerPoint نیز آشنا شوید، برای باز کردن یک نمایش می توانید از گزینه Open واقع در منوی File استفاده کنید. روی کلید File کلیک کنید.

| 🕑 🖬 🖻      | 7 - 15   - | -       |        |        |           | Presentation1 - I                   | Aicrosoft Powe                   | erPoint          |               |                         | - 8             | 23        |
|------------|------------|---------|--------|--------|-----------|-------------------------------------|----------------------------------|------------------|---------------|-------------------------|-----------------|-----------|
| File       | Home       | Inser   | t I    | Design | Transitio | ns Animation                        | s Slide Sho                      | w Review         | v View        |                         |                 | ۵ 🕜       |
| Paste      | Re Slid    |         | в      | ΙŪ     | s abe 4   | × A <sup>*</sup> ∧ <sup>*</sup> ⊨ → | 日 · )日 ·<br>孝 律   日<br>日 - 1 日 · | \$≣~   ∆-<br>≣ ~ | Shapes Arrang | e Quick<br>Styles - Q - | Editing         |           |
| Clipboard  | G 5        | lides   |        |        | Font      | 6                                   | Paragr                           | aph G            | Draw          | ing r                   | à               |           |
|            |            | ×       |        |        |           | C                                   | Click to a                       | add titl         | e             |                         |                 |           |
|            |            |         |        |        | -         |                                     |                                  |                  |               |                         |                 |           |
|            |            | Cli     | ick to | add no | otes      |                                     |                                  |                  |               |                         |                 | \$        |
| Slide 1 of | 1 Offic    | e Theme | -      |        |           |                                     |                                  |                  | 品 印 平 459     |                         | (               | + 🔄       |
| <b>1</b>   | 0          |         |        | 0      | Ps        |                                     |                                  |                  | -             | - 😼 📆 🗇                 | 12:53<br>4/28/2 | РМ<br>010 |

از منوی باز شده گزینه Open راانتخاب کنید.

| P. 3 · 0 -                            |                         | Pres                                                | entation1 - Mici                                                                                   | rosoft PowerPoir                                             | nt            |                                                                                               | - (                                               | 23 R                  |
|---------------------------------------|-------------------------|-----------------------------------------------------|----------------------------------------------------------------------------------------------------|--------------------------------------------------------------|---------------|-----------------------------------------------------------------------------------------------|---------------------------------------------------|-----------------------|
| File Home                             | Insert Design           | Transitions                                         | Animations                                                                                         | Slide Show                                                   | Review        | View                                                                                          |                                                   | ~ ⊘                   |
| 🛃 Save                                | Informat                | tion abou                                           | ut Present                                                                                         | ation1                                                       |               | 8: 11                                                                                         | ENTER.                                            |                       |
| Dpen                                  | Protect<br>Presentation | Permis<br>Anyone<br>of this p                       | s <b>sions</b><br>2 can open, copy<br>presentation.                                                | , and change an                                              | y part        | Properties *                                                                                  | Not saved y                                       | vet                   |
| Recent<br>New<br>Print<br>Save & Send | Check for<br>Issues *   | Prepar<br>Before :<br>contain<br>= Do<br>= Co<br>un | re for Sharing<br>sharing this file, I<br>ss:<br>ocument propertiontent that peopl<br>able to read | be aware that it<br>ies and author's r<br>e with disabilitie | name<br>s are | Slides<br>Hidden slides<br>Title<br>Tags<br>Categories<br>Related Dates<br>Last Modified      | 1<br>O<br>Add a title<br>Add a tag<br>Add a categ | g                     |
| Help  Options  Exit                   | Manage<br>Versions •    | Versio                                              | ns<br>Iere are no previo<br>e.                                                                     | ous versions of th                                           | nis           | Created<br>Last Printed<br>Related People<br>Author<br>Last Modified By<br>Show All Propertie | Windows U<br>Add an aut<br>Not saved y            | 3<br>Jser<br>t<br>yet |
| <b>(3)</b>                            |                         | P                                                   |                                                                                                    |                                                              |               | - 18 1                                                                                        | 12:<br>() () ()                                   | 53 PM                 |

با انتخاب گزینه ی Open ، پنجره ی Open باز می شود که با استفاده از آن می توانید فایل مورد نظر خود را انتخاب کنید. توجه کنید که سمت چپ این پنجره گزینه های برای دسترسی به شاخه های پر استفاده نظیر Desktop ،Documents و .... وجود دارد. روی فایل مشخص شده دابل کلیک کنید.

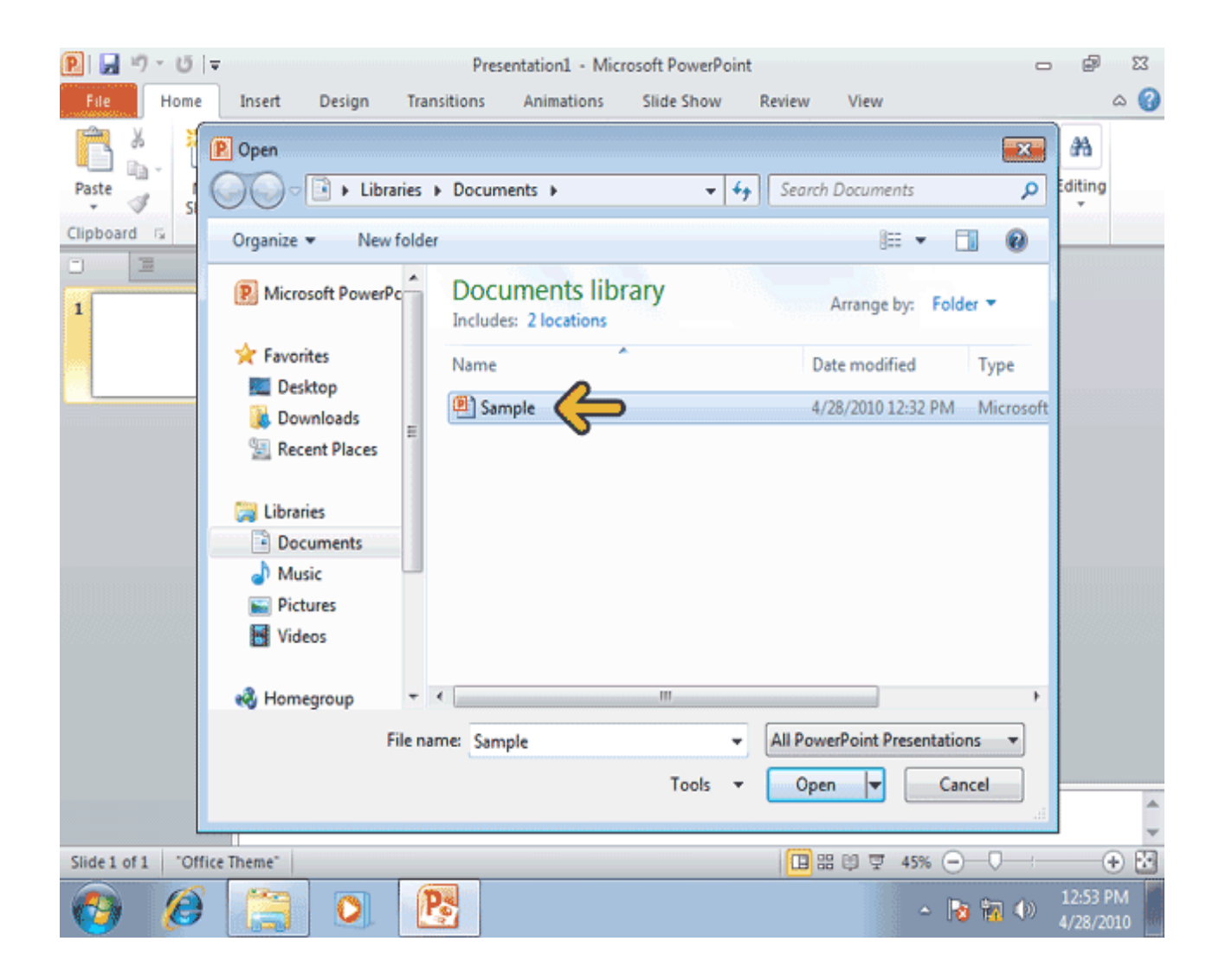

همانطور که مشاهده می کنید فایل مورد نظر باز شده و اسلایدهای موجود در آن ، در برگه ی Slides واقع در سمت چپ محیط PowerPoint نمایش داده شده اند. حالا بهتر است به محتویات برگه Outline نیز نگاهی بیندازیم.

روی برگه Outline کلیک کنید.

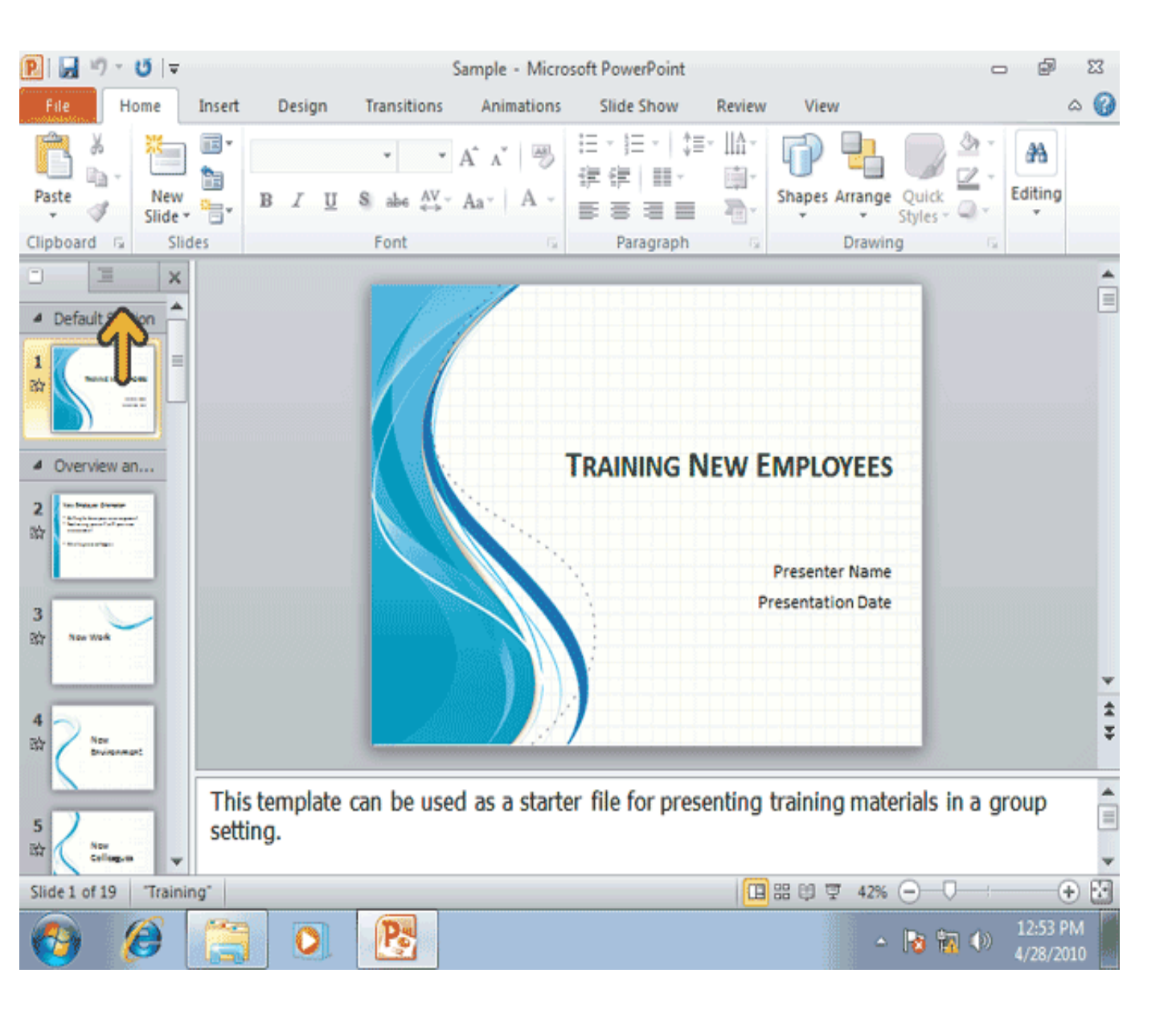

در برگه Outline می توانید متون موجود در اسلایدها را مشاهده کنید، این برگه برای کار بر روی عناوین و مطالب موجود در اسلایدها بسایر مناسب می باشد. روی برگه ی Slides کلیک کنید.

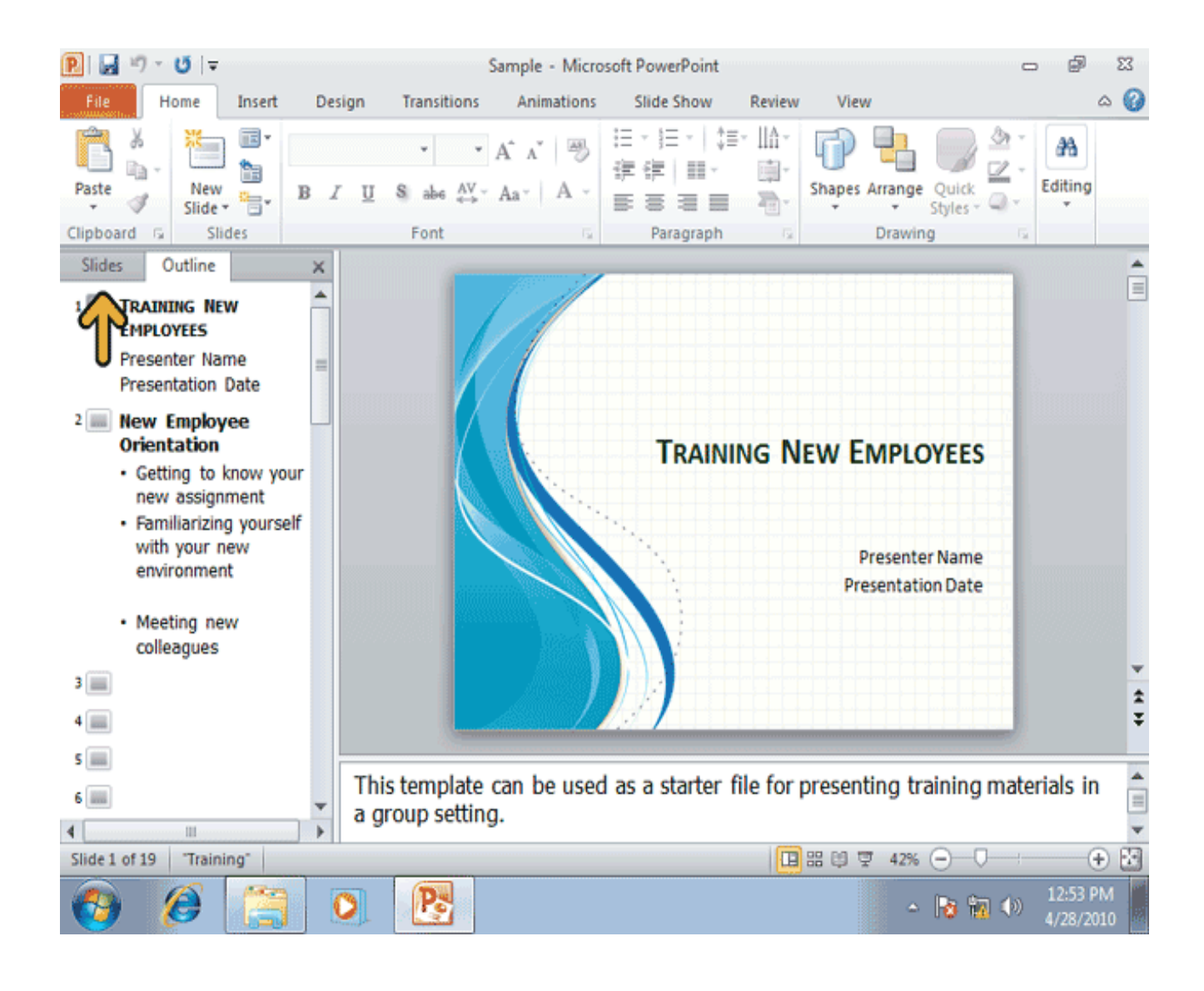

همانطور که قبلا گفته شده، با استفاده از چهار کلید موجود در سمت راست نوار وضیعت می توانید نمای نمایش اسلایدها را تغییر دهید. در *PowerPoint* در حالت پیش فرض نمای عادی یا *Normal* فعال می باشد. در نمای *Slides* در هر زمان تنها یک اسلاید که در برگه ی *Slides* یا *Outline* انتخاب شده است. نمایش داده شده و شما می توانید آن را ویرایش کنید. روی کلید مربوط به نمای *Slides Sorter* کلیک کنید.

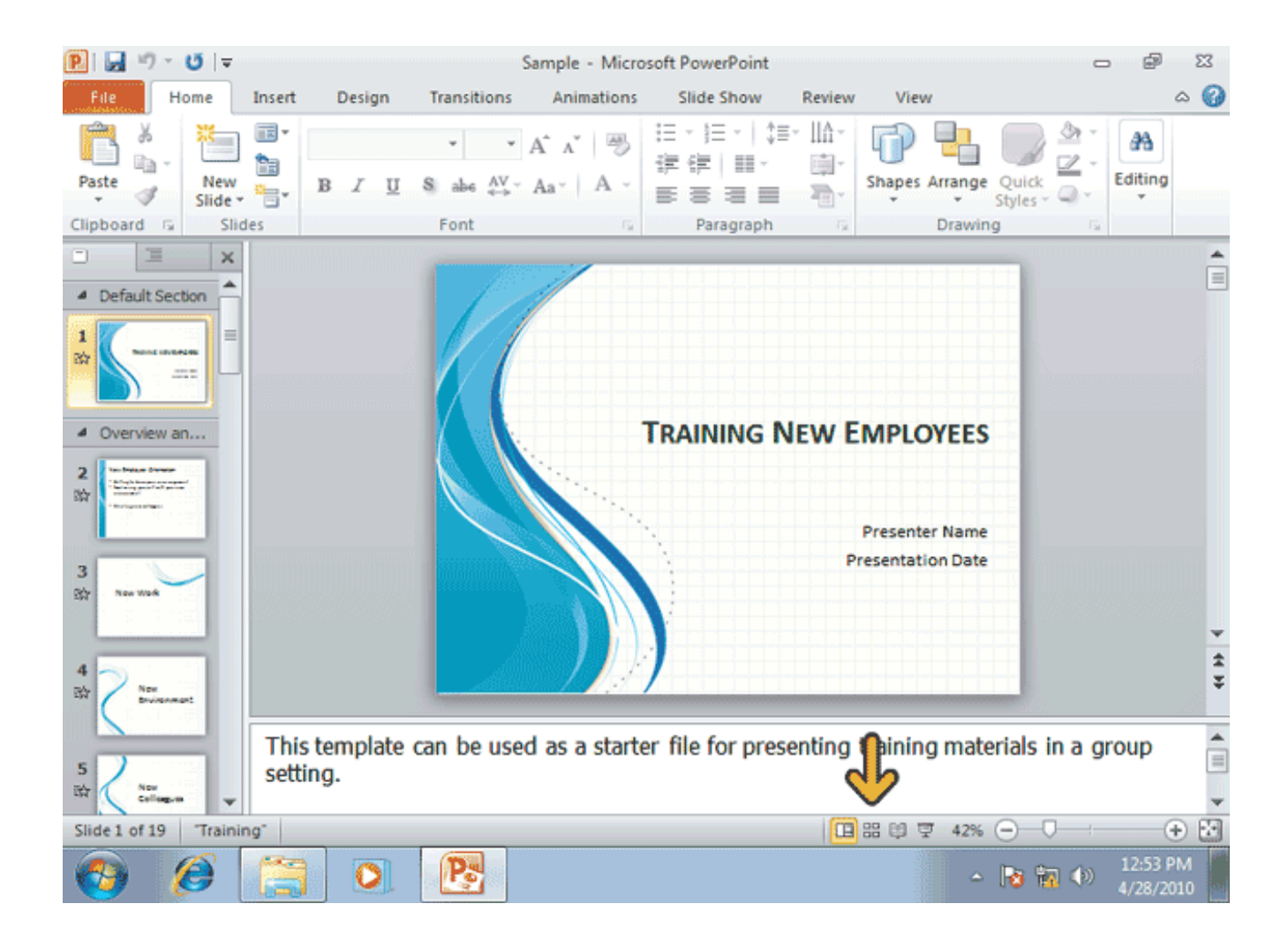

شما می توانید در نمای Slide Storter چندین اسلاید از نمایش را همزمان و در کنار هم مشاهده کنید. این نما بیشتر برای عملیاتی از قبیل حذف یا مرتب سازی اسلاید ها و نیز افزودن جلوه های تصویری به اسلایدها مفید می باشد. اکنون به نمای Reading View نگاهی می انداریم. روی کلید Reading View ، که با فلش مشخص شده است ، کلیک کنید.

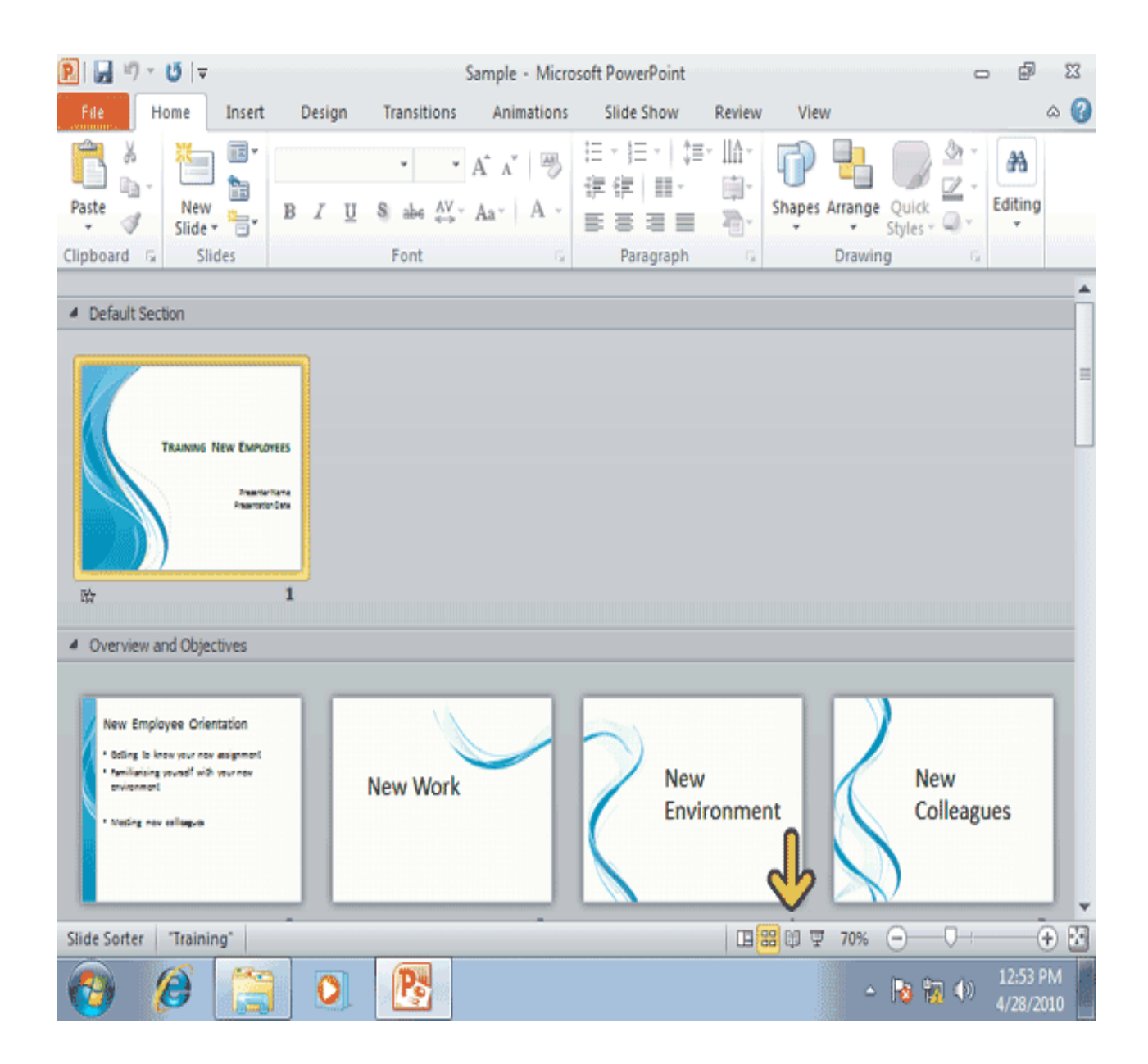

در نمای Reading View ، اسلاید ها به همراه جلوه های تصویرشان به نمایش در می آیند. کلید های موجود در پایین این نما به شما این امکان را می دهند که بتوانید اسلایدهای را مرور کنید. روی کلید Slide Show ،که با فلش مشخص شده است، کلیک کنید.

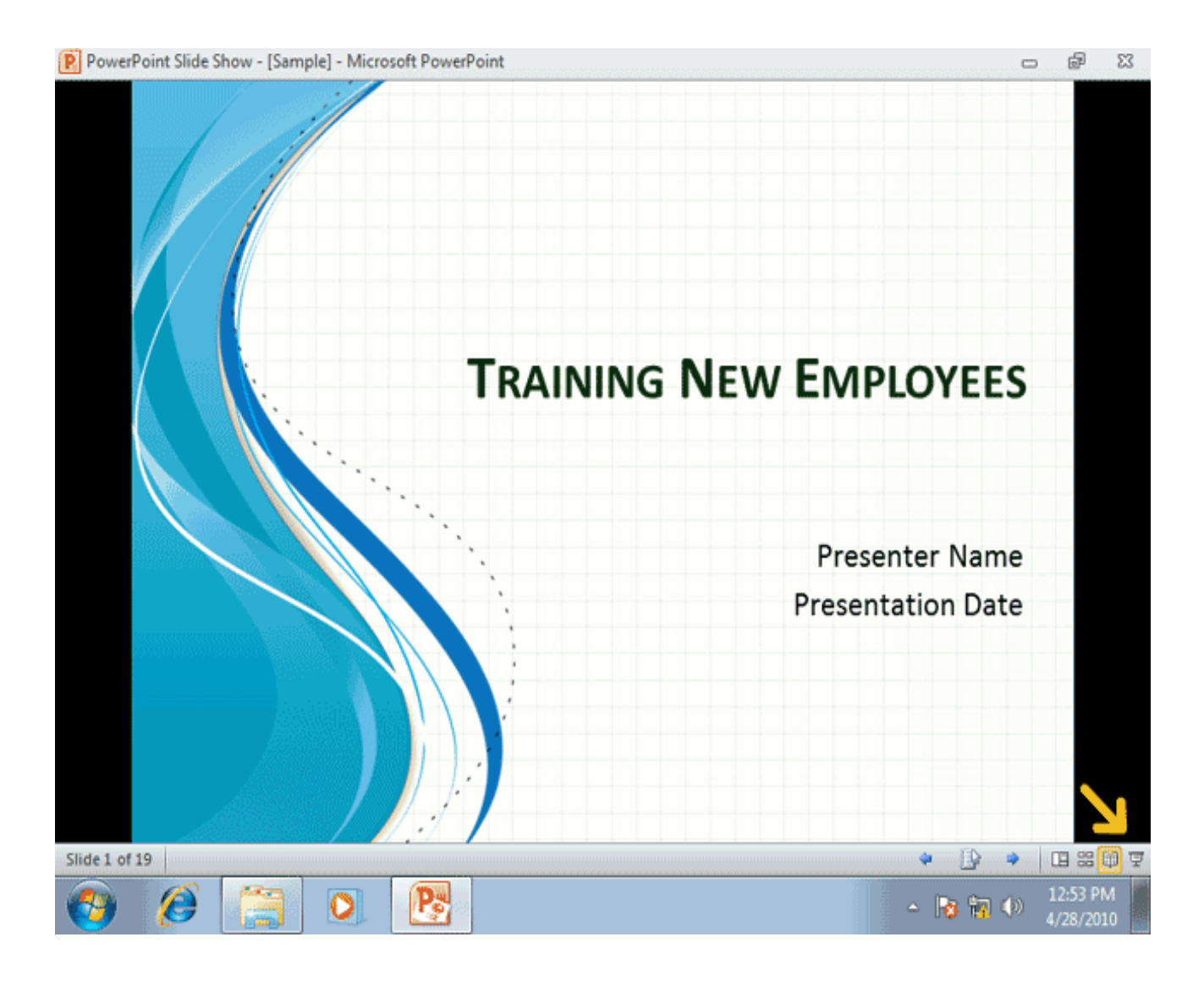

در نمای Slide Show هم مانند نمای Reading View اسلایدها و جلوه های تصویری به نمایش در می آیند، با این تفاوت که در این نما اسلاید ها بصورت تمام صفحه نمایش داده می شوند. در واقع در این نما، اسلاید ها بصورت تمام صفحه نمایش داده می شوند. برای خروج از این نما باید کلید Esc را فشار دهید و یا از گزینه منوبی که با کلیک بر روی آیکون پایین صفحه ظاهر می شود، استفاده نمایید. کلید Esc را از صفحه کلید فشار دهید. برای ادامه بهتر به نمای Normal کلیک کنید.

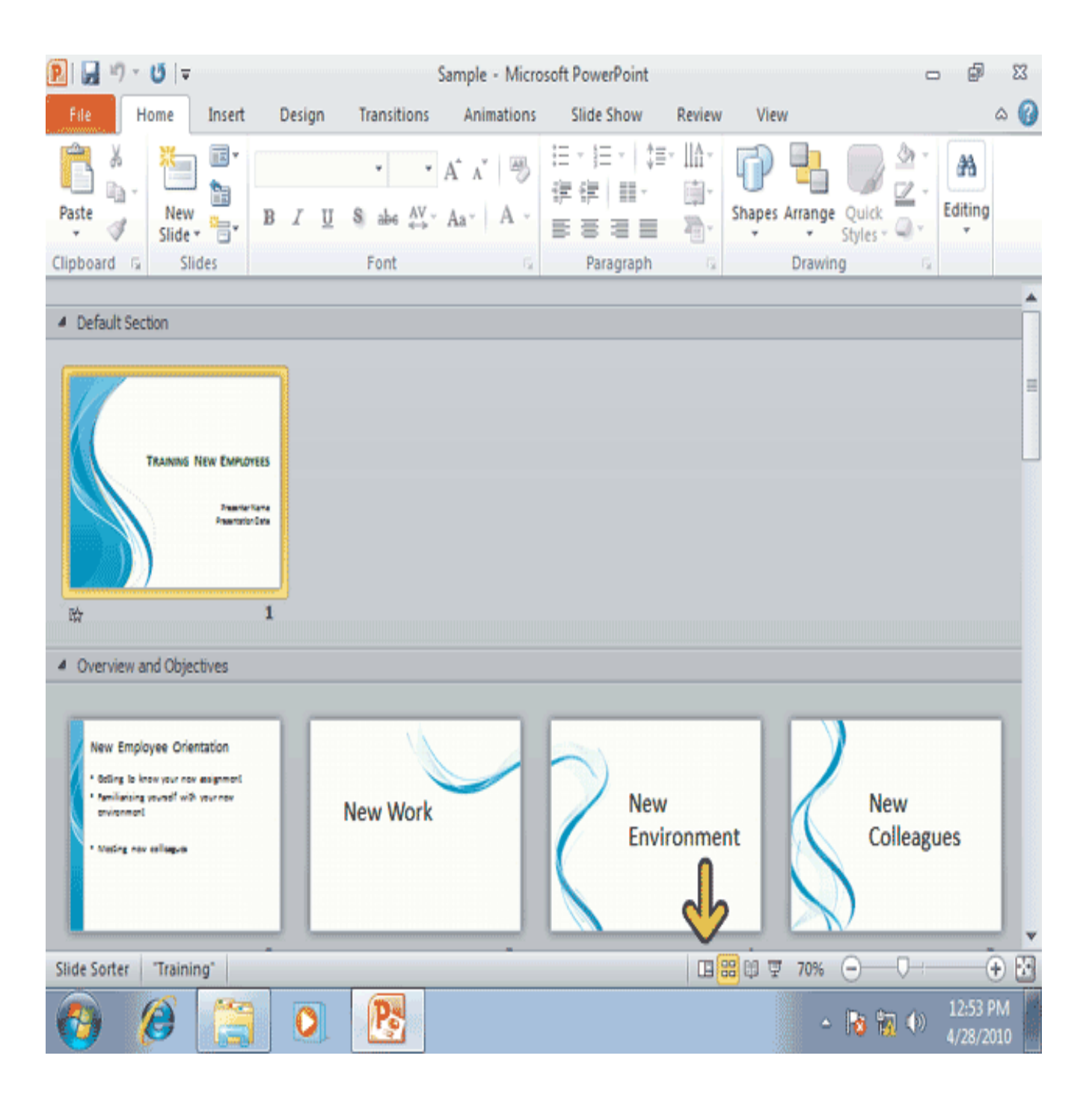

در PowerPoint می توان اسلاید ها را به صورت سیاه و سفید نیز نمایش داد. برای این منظور از گزینه Black and White واقع در برگه View استفاده کنید. روی برگه ی View کلیک کنید.

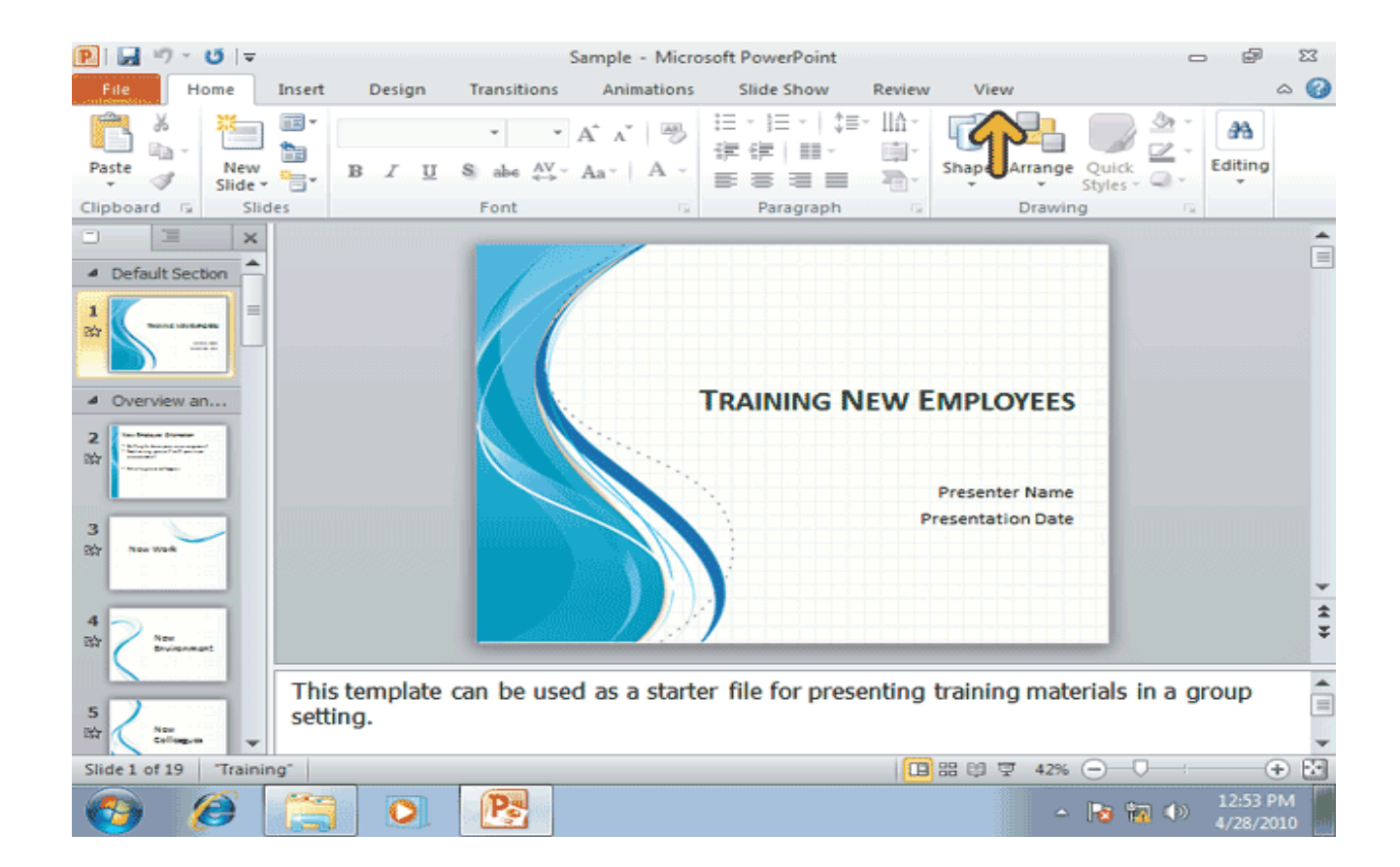

توجه کنید که این اسلاید چگونه به حالت سیاه و سفید درآمده است. از این نما می توان به عنوان پیش نمایش چاپ سیاه وسفیداسلاید استفاده کرد. برای رنگی کرئن مجدد اسلاید از کلیدBack to Color View که به Ribbon اضافه شده است استفاده کنید. روی کلید Back to Color View کلیک کنید.

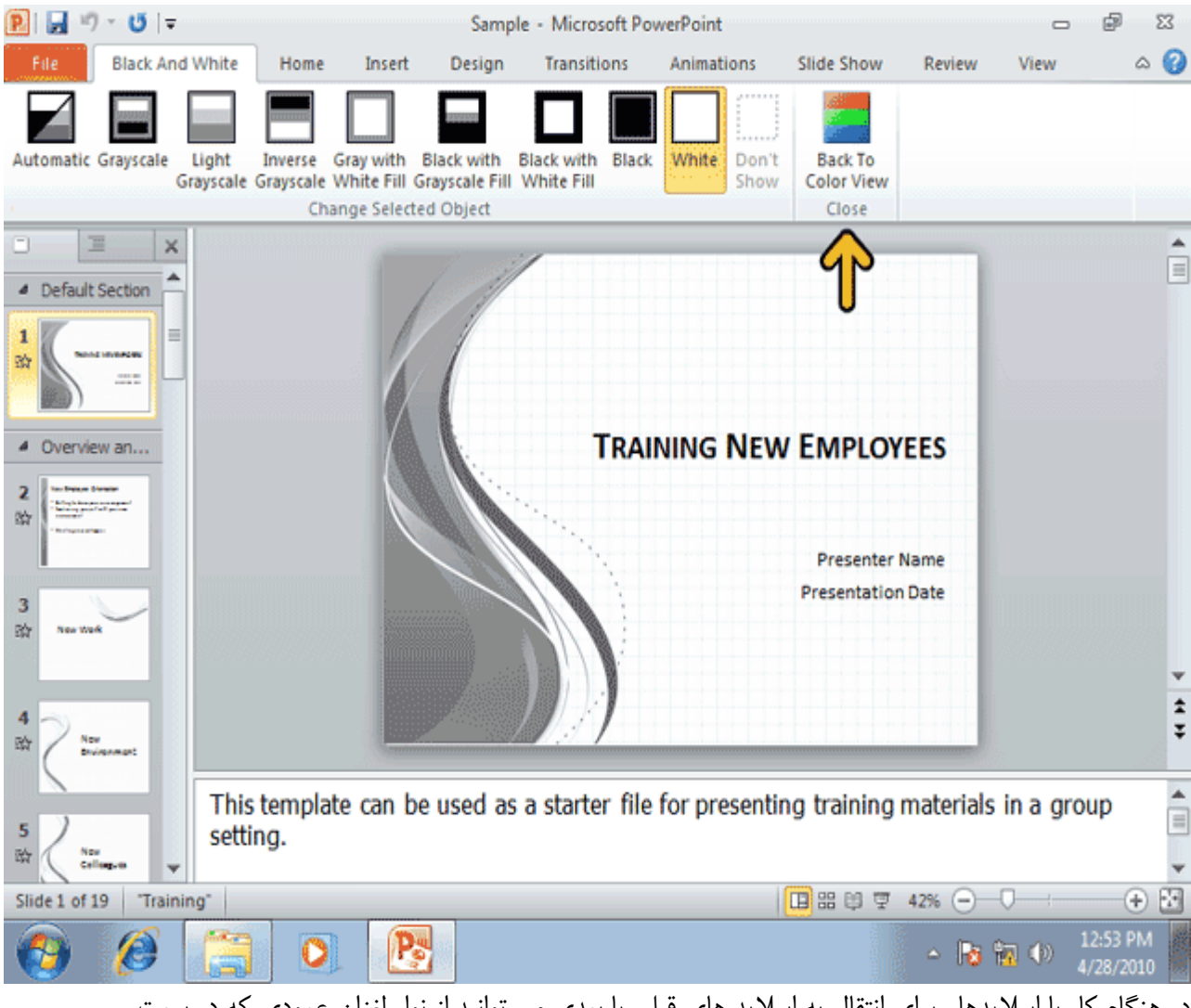

در هنگام کار با اسلایدها . برای انتقال به اسلاید های قبلی یا بعدی می توانید از نوار لغزان عمودی که در سمت راست صفحه وجود دارد استفاده کنید، در این حالت در هنگام حرکت بین اسلاید ها،یک کادر توضیح ظاهر میشود که شماره اسلاید در حال نمایش را نشان میدهد. زمانی که عرض یک اسلاید از عرض منطقه نمایش اسلاید بیشتر باشد.یک نوار لغران افقی نیز در پایین ظاهر میشود. شما همچنین میتوانید با کلیک بر روی پیش نمایش اسلایدها در چپ صفحه، اسلاید مورد نظر خود را مشاهده کنید.

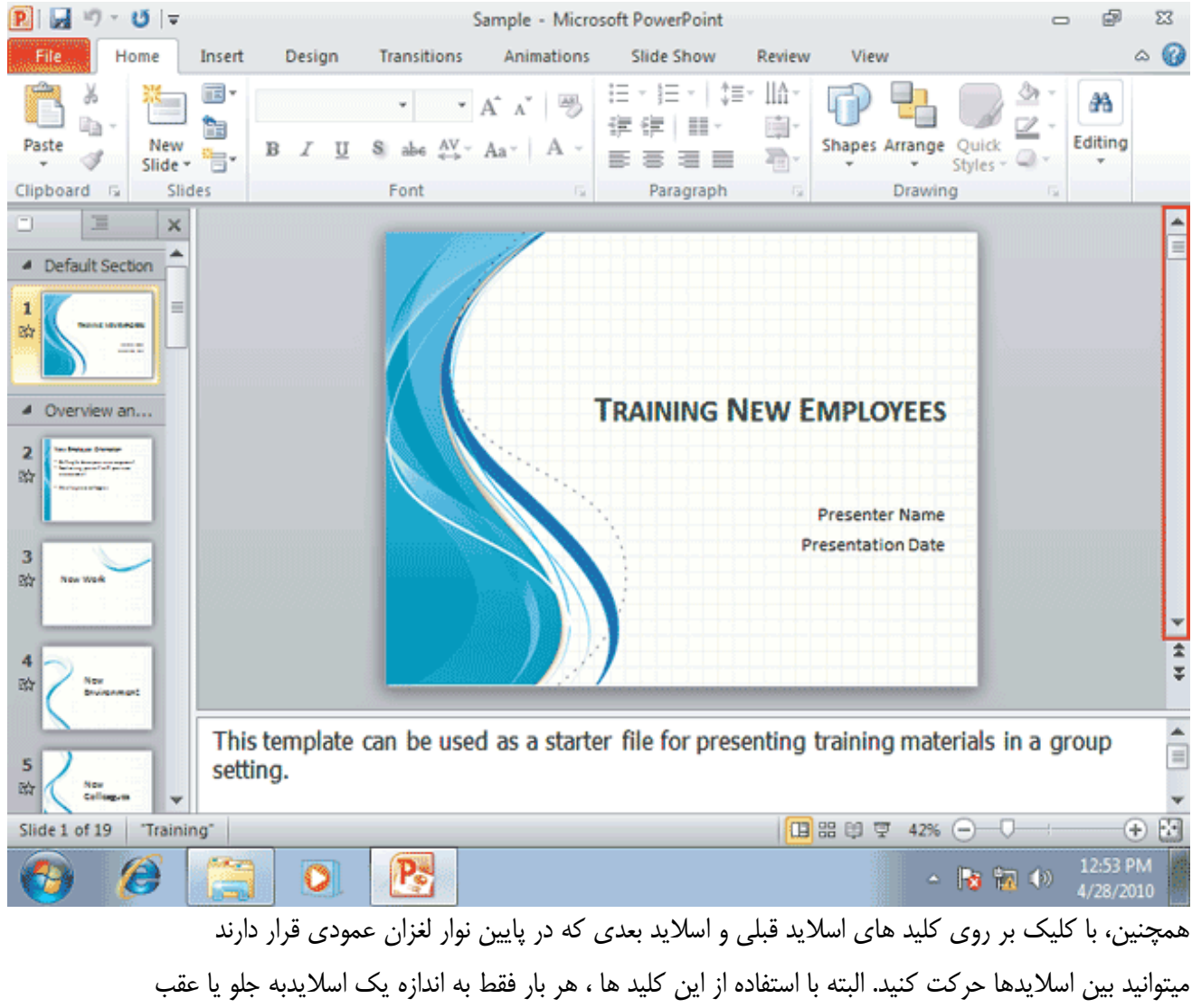

جابجا خواهید شد. برای مثال، در حال حاضر اسلاید شماره 1 در حال نمایش میباشد و ما می خواهیم به اندازه یک اسلاید به جلو حرکت کنیم.

بر روی کلید Next Slide، که توسط فلش مشخص شده است، کلیک کنید.

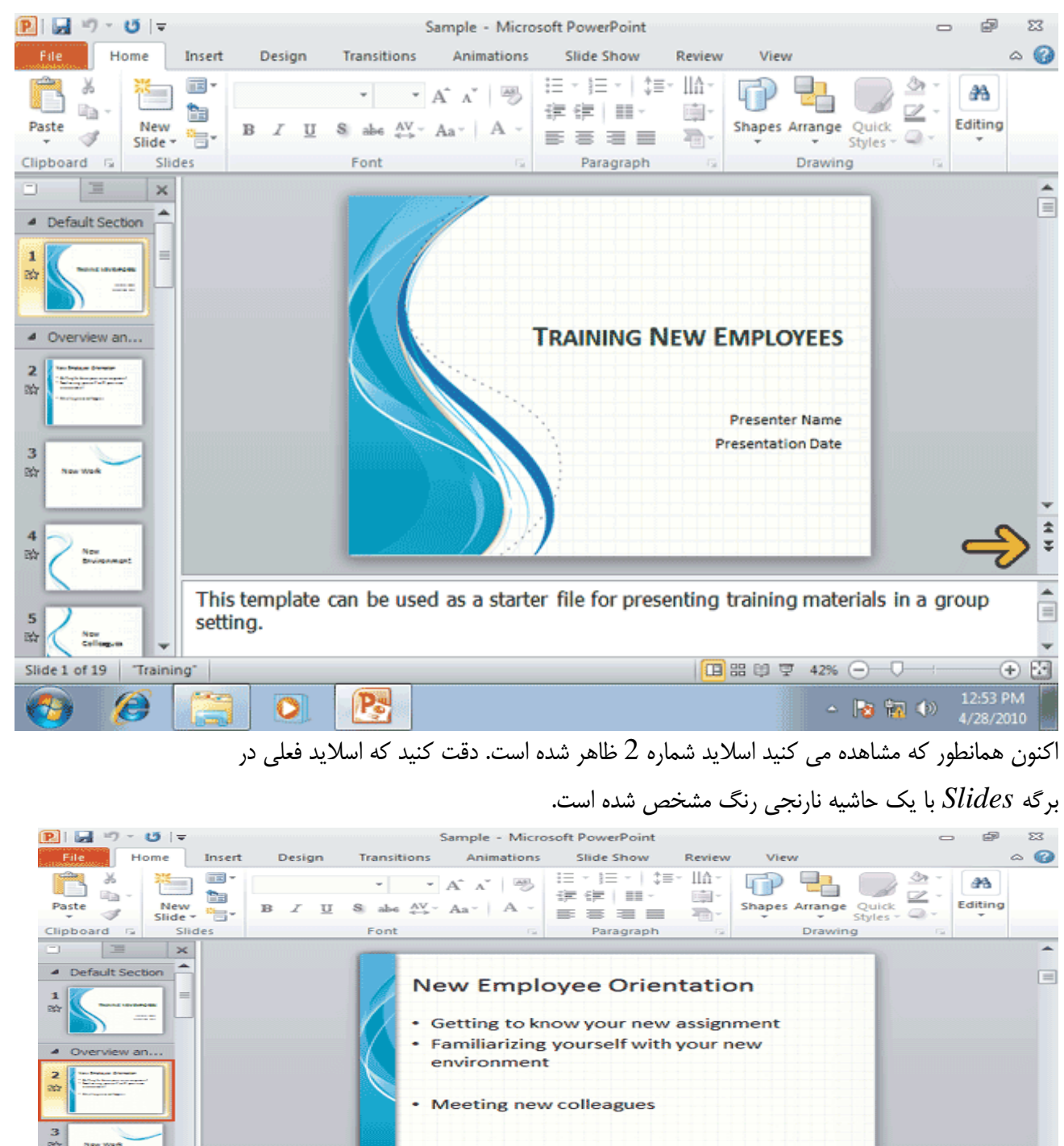

Give a brief overview of the presentation. Describe the major focus of the presentation and why it is important. Introduce each of the major topics.

Eģ

5 阶

راه دیگر برای جابجایی بین اسلاید ها، استفاده از کلید های Page Down و Page Up از صفحه کلید می

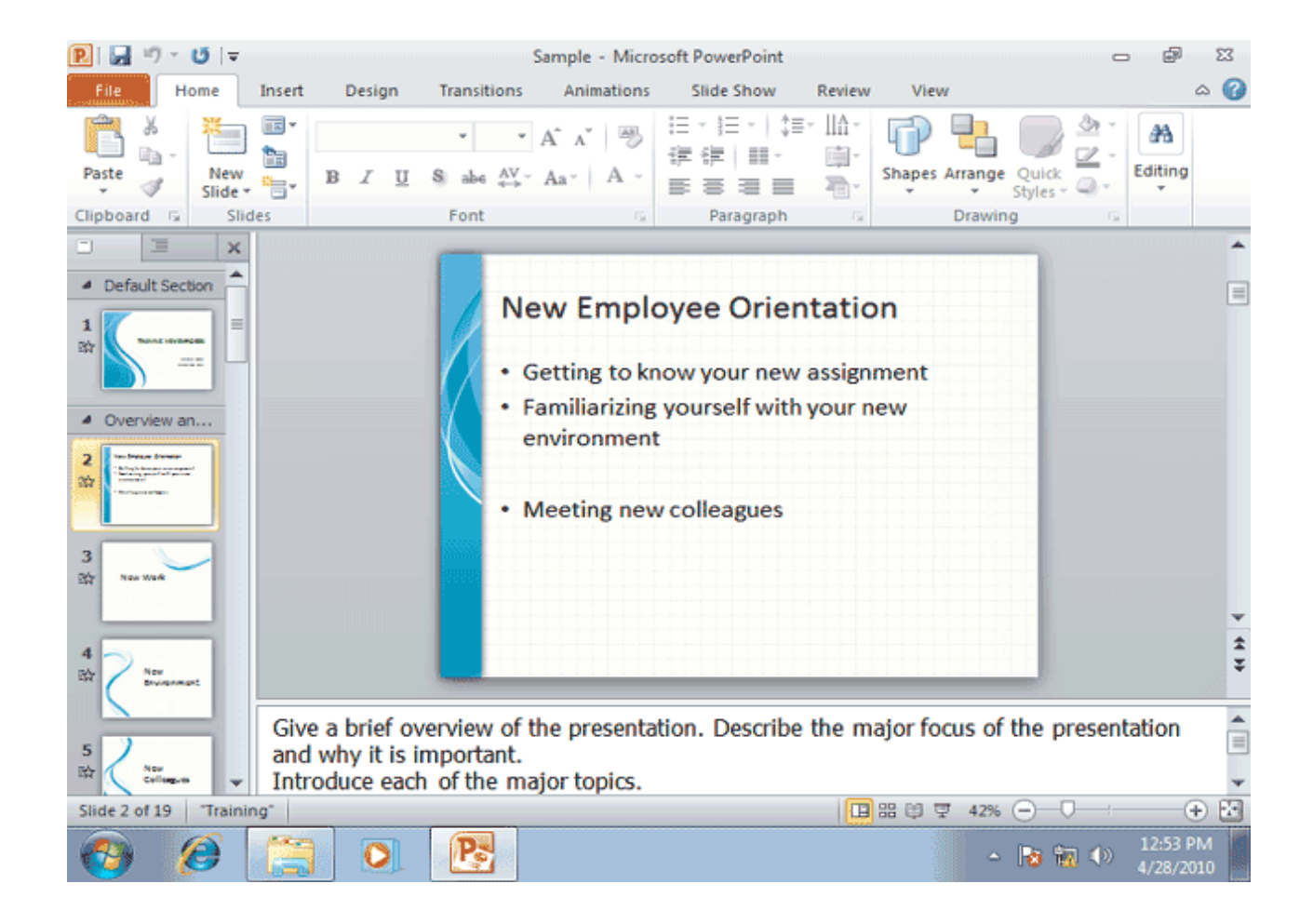

به این ترتیب، مجدداسلاید اول نمایش داده شده است. حال که با محیط نرم افزار PowerPoint آشنا شدید. اجازه دهید این نمایش را ذخیره کرده و بعد آن را ببندیم. برای ذخیره سازی یک نمایش،می توانید از دستور Save واقع در صفحه File استفاده کنید و یا بر روی کلید Save از نوار ابزار Quick Access کلیک نمایید.

روی کلید Save کلیک کنید.

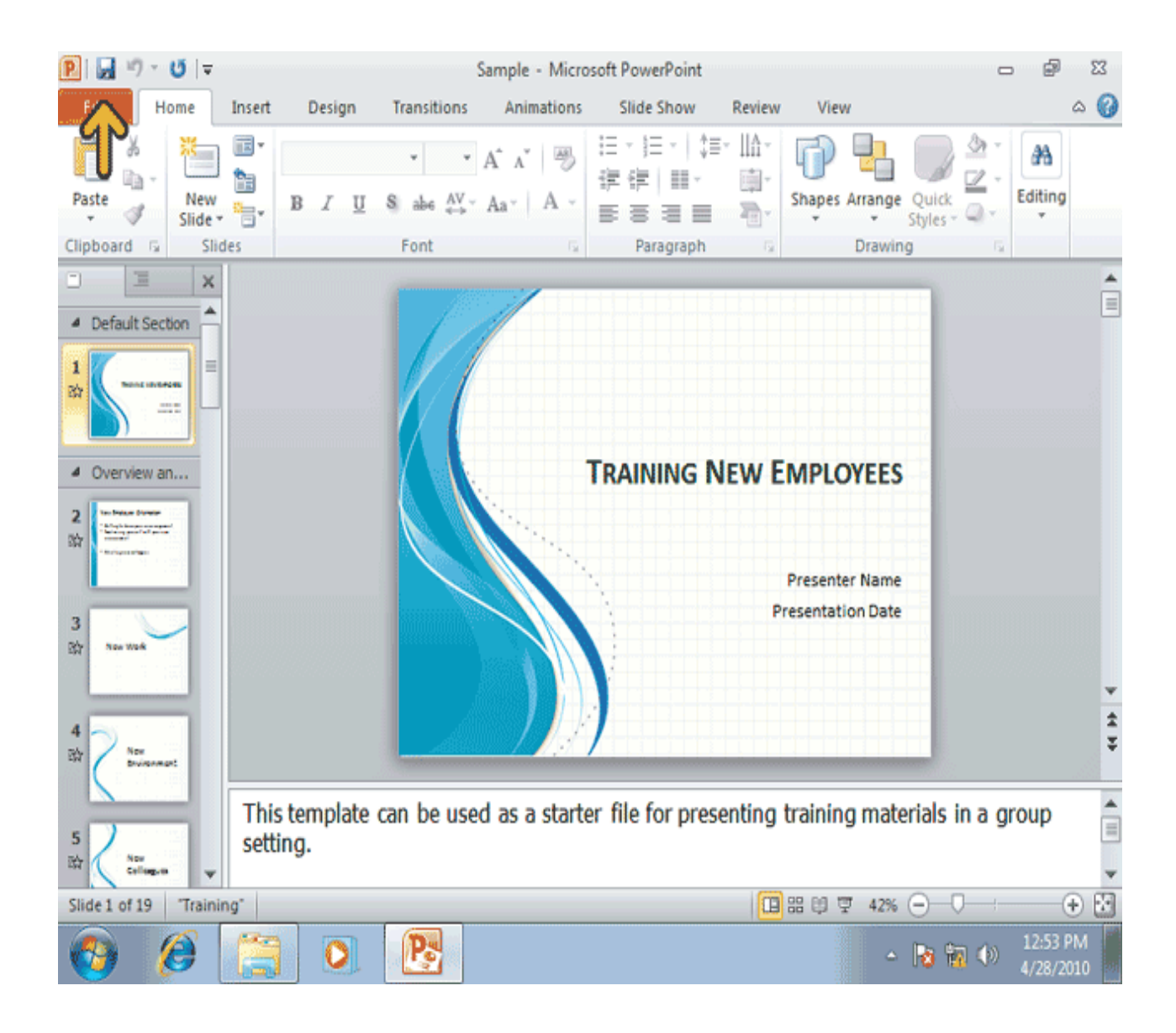

برای بستن یک نمایش، بدون خروج از PowerPoint ، کافیست از صفحه File، گزینه Close را انتخاب کنید. روی کلید File کلیک کنید.

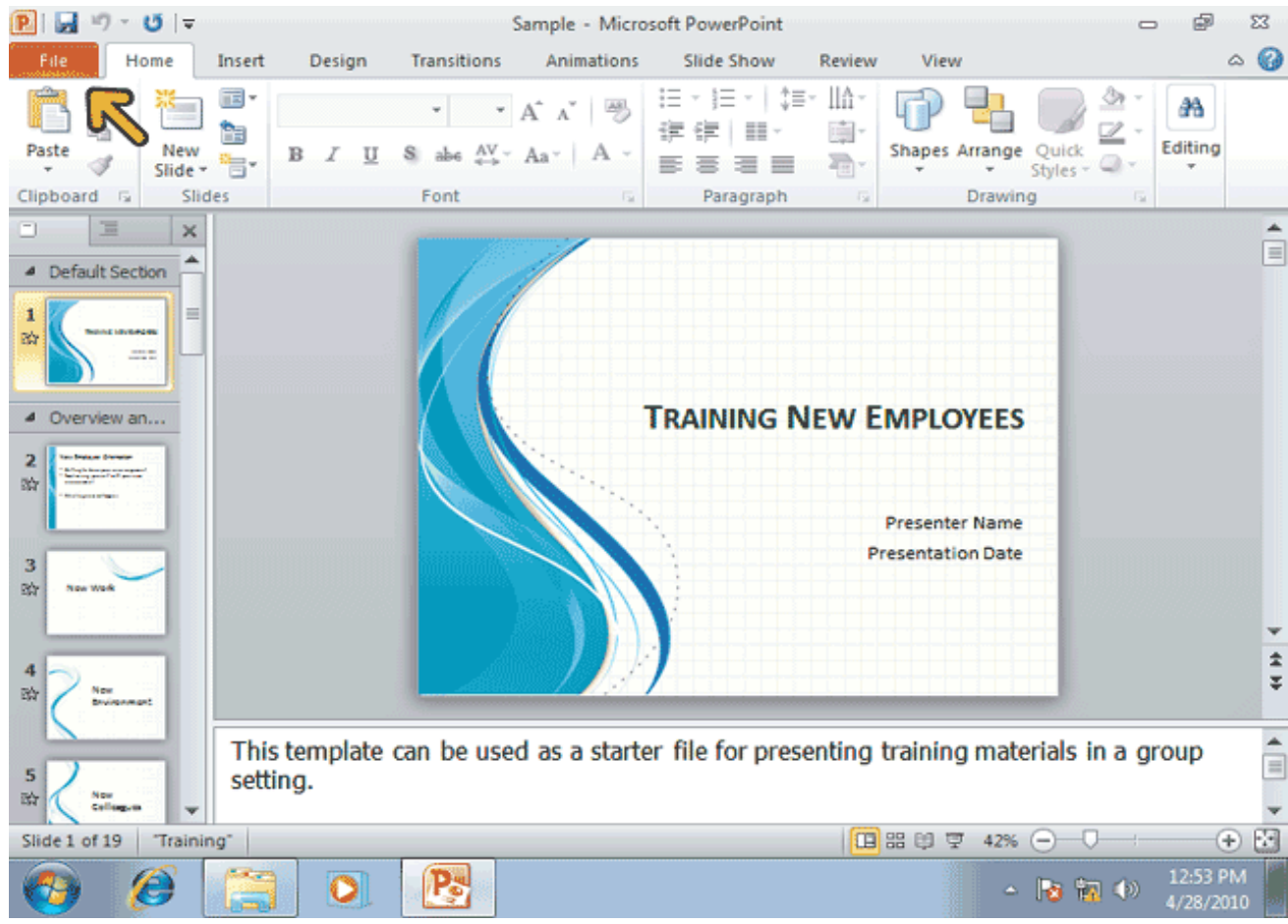

در صفحه باز شده گزینه Close را انتخاب کنید.

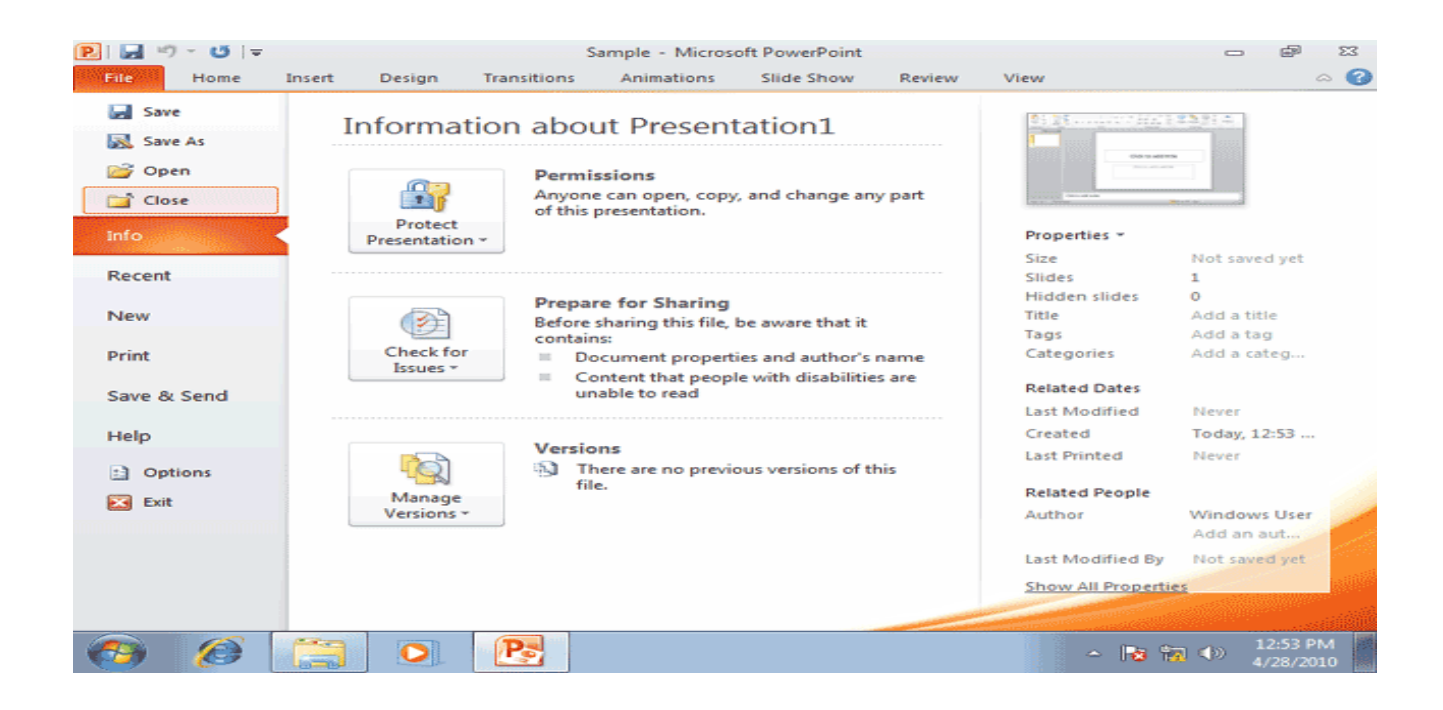

شما می توانید با استفاده از گزینه Save As واقع در صفحه File، از فایل خود یک نسخه پشتیبان نیز تهیه کرده وآن راحتی با یک نام دیگر و در یک محل دیگر ذخیره نمایید. روی کلید File کلیک کنید. گزینه Save As را انتخاب کنید.

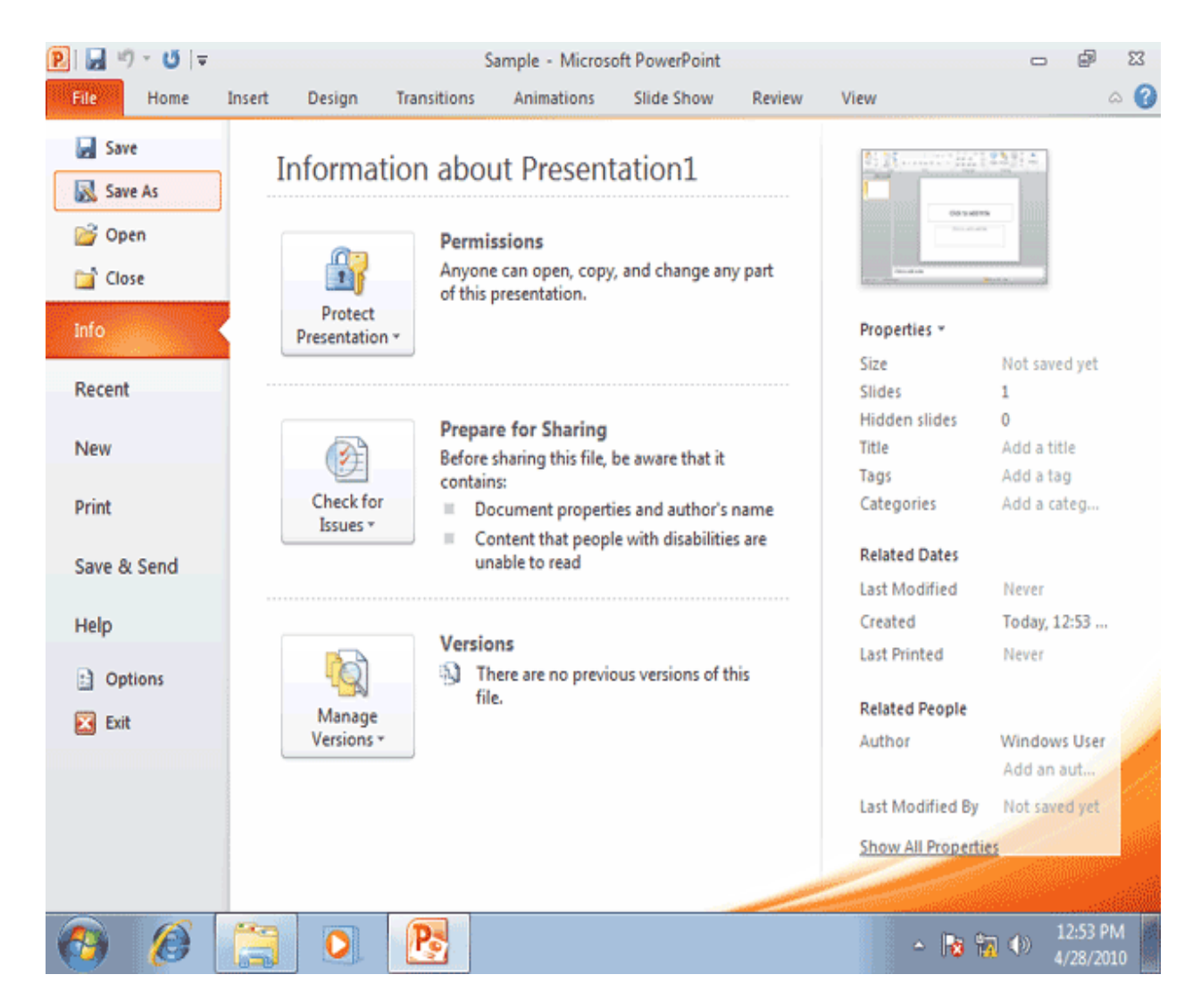

اکنون پنجره Save As باز شده است.این پنجره دارای گزینه های زیادی برای ذخیره سازی و ساماندهی فایل ها و پوشه ها می باشد. نمای ظاهری این پنجره مانند پنجره موا است اما از پنجره Save As برای مقاصد دیگری استفاده میشود.برای مثال ، شما میتوانیدیک کپی پشتیبان از فایل نمایش خود تهیه کنیدو آن را بعنوان پایه ای برای نمایشهای دیگر مورد استفاده قرار دهید.